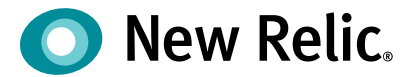

# アプリケーションと インフラ性能観測の基本

**NRU 301** 

©2008-20 New Relic, Inc. All rights reserved

# Safe Harbor

This presentation and the information herein (including any information that may be incorporated by reference) is provided for informational purposes only and should not be construed as an offer, commitment, promise or obligation on behalf of New Relic, Inc. ("New Relic") to sell securities or deliver any product, material, code, functionality, or other feature. Any information provided hereby is proprietary to New Relic and may not be replicated or disclosed without New Relic's express written permission.

Such information may contain forward-looking statements within the meaning of federal securities laws. Any statement that is not a historical fact or refers to expectations, projections, future plans, objectives, estimates, goals, or other characterizations of future events is a forward-looking statement. These forward-looking statements can often be identified as such because the context of the statement will include words such as "believes," "anticipates," expects" or words of similar import.

Actual results may differ materially from those expressed in these forward-looking statements, which speak only as of the date hereof, and are subject to change at any time without notice. Existing and prospective investors, customers and other third parties transacting business with New Relic are cautioned not to place undue reliance on this forward-looking information. The achievement or success of the matters covered by such forward-looking statements are based on New Relic's current assumptions, expectations, and beliefs and are subject to substantial risks, uncertainties, assumptions, and changes in circumstances that may cause the actual results, performance, or achievements to differ materially from those expressed or implied in any forward-looking statement. Further information on factors that could affect such forward-looking statements is included in the filings New Relic makes with the SEC from time to time. Copies of these documents may be obtained by visiting New Relic's Investor Relations website at ir.newrelic.com or the SEC's website at www.sec.gov.

New Relic assumes no obligation and does not intend to update these forward-looking statements, except as required by law. New Relic makes no warranties, expressed or implied, in this presentation or otherwise, with respect to the information provided.

自己紹介

- •New Relic 株式会社 シニアテクニカルサポートエンジニア •伊藤 覚宏 (いとう あきひろ)
- •OSS監視ソリューションのテクニカルサポート、クラウド環境の構築・設計、 運用設計の経験を活かしお客様をサポートいたします。

-専門:監視、クラウドアーキテクト、AWS、VMware、Zabbix

- •インフラエンジニア
- •クラウドエンジニア
- •サポートエンジニア

https://8card.net/virtual\_cards/XEO7QJF4GpyOYaDU-HMxEg\_38702273134

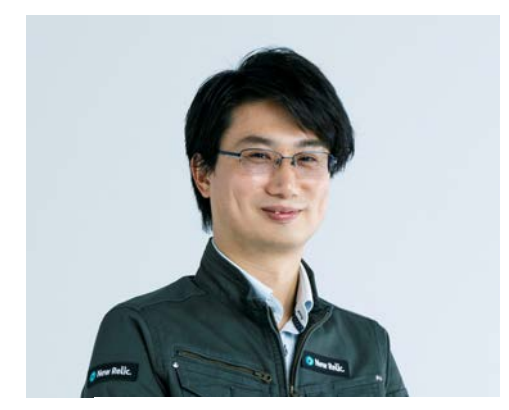

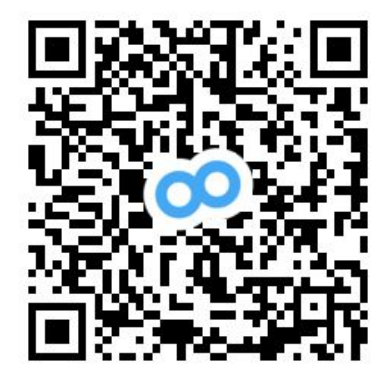

# 本日のゴール

• 近年のアプリケーションに必要と言われている可観測性についての理解を深め

- New Relicを使って簡単に可観測性を実現する方法を知る
- アプリケーションのエラーやパフォーマンス問題に対し、迅速に対処する方法を

知る

る

- サーバーからアプリケーションまでの統合的なパフォーマンス解析を理解する。
- 狼少年とならない適切なアラート設定を検討する。

アジェンダ

- 時間(目安) 内容
- 15:00 15:10 New Relic APMの紹介とハンズオン環境のご案内
- 15:10 15:35 ハンズオン(1): アプリケーションパフォーマンスの測定
- 15:35 15:40 New Relic Infrastructure の紹介とハンズオン環境のご案内
- 15:40 16:05 ハンズオン(2):アプリケーションパフォーマンスとホストパフォーマンス
- 16:05 16:10 ダッシュボード・アラートのご紹介とハンズオン環境のご案内
- 16:10 16:50 ハンズオン(3):有意義なアラート設定
- 16:50 17:00 まとめ、アンケートご記入

# **New Relic APM**

- アプリケーションの可視化 -

©2008–20 New Relic, Inc. All rights reserved () New Relic.

### **New Relic APM**

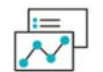

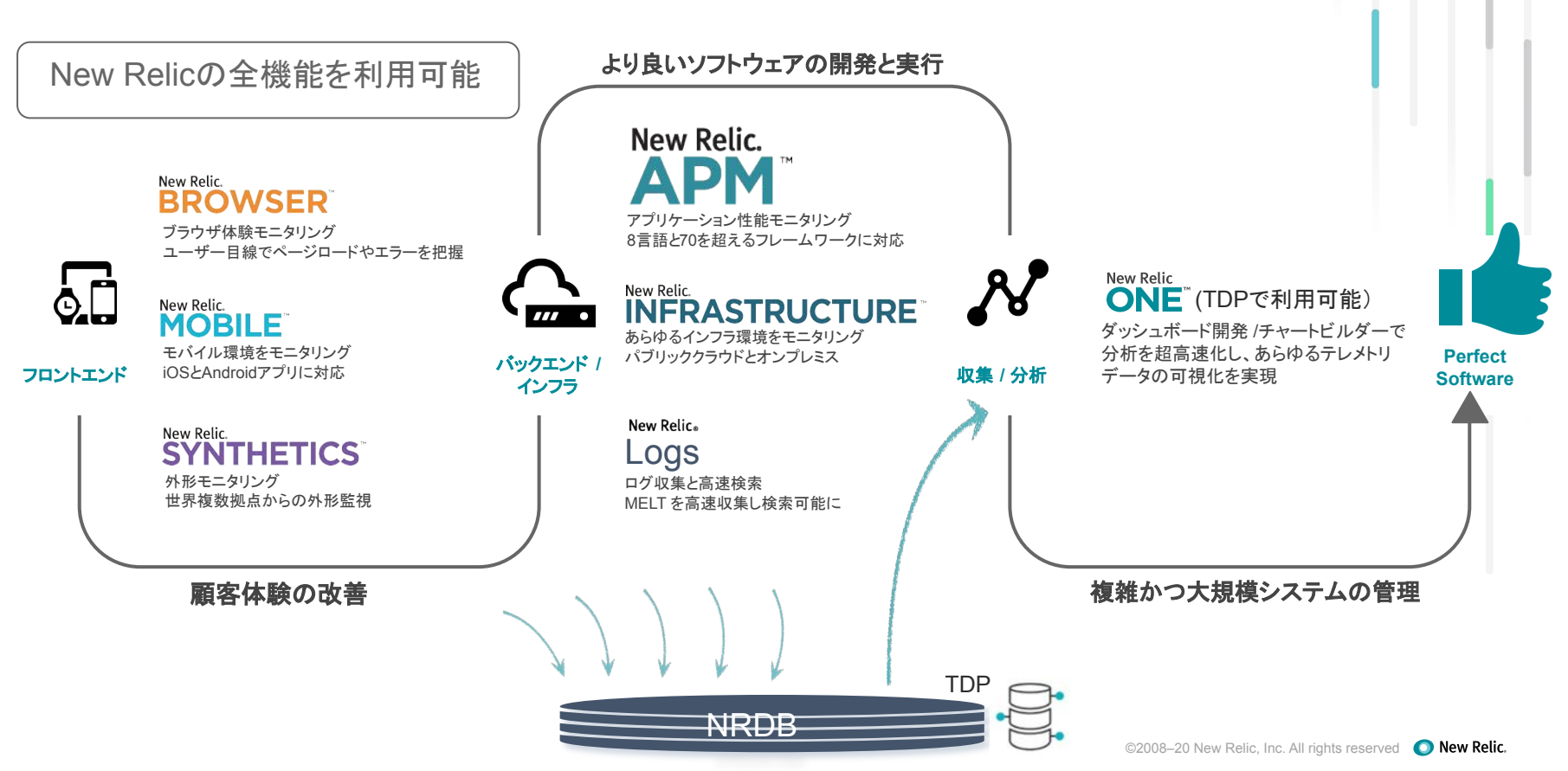

### New Relicの導入ステージ

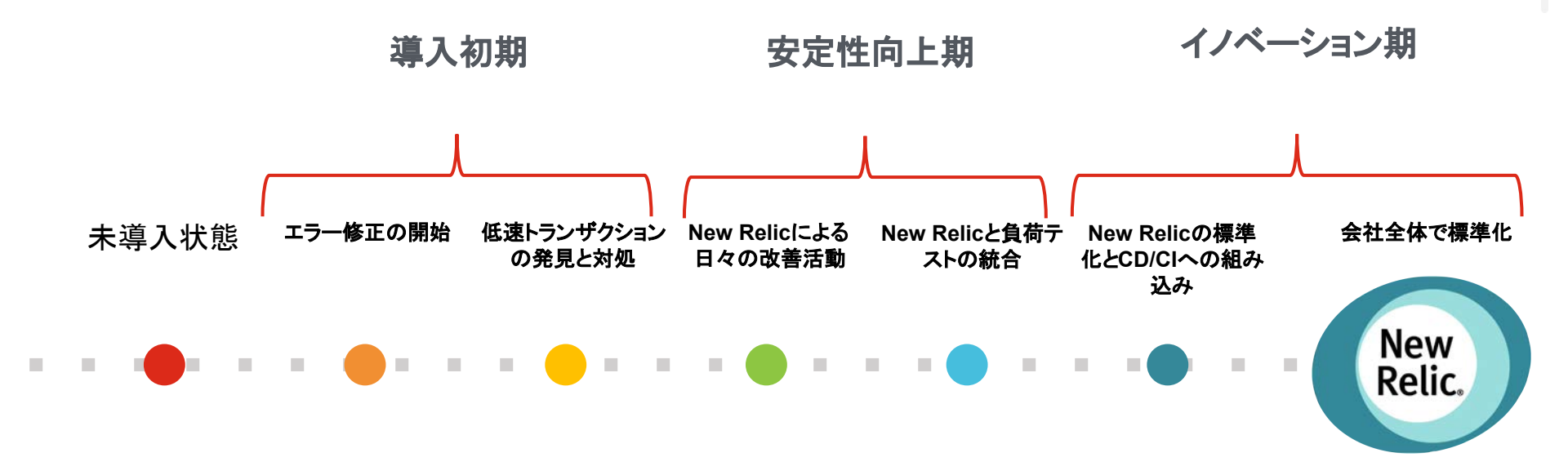

トラブルシューティングの迅速化

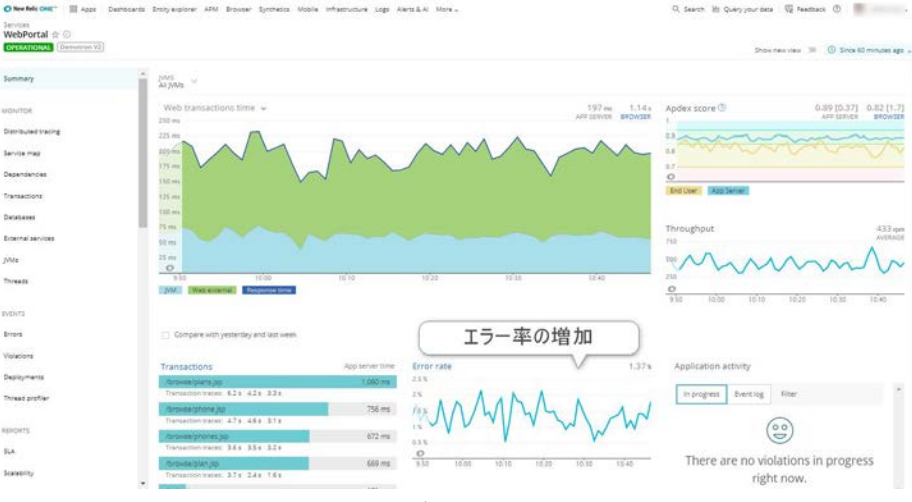

エラーの増加を発見

### エラーの原因をNew Relic上で追求

#### /oops.jsp

2020年8月5日 10:54

Error details Filed tickets JSON NR

#### Stack trace [Show framework code]

#### org.apache.http.client.HttpResponseException: Internal Server Error

| ame.storffont.serviceprov.ServiceProv.getHeppone<br>cmm.storffont.serviceprov.CompositeviceProv.stAVIL<br>storeficet.serviceprov.CompositeviceProv.stAVIL<br>()odd.madvoc.ArticaReguest.invoke<br>()odd.madvoc.ArticaReguest.invoke<br>me.storffont.lasidstaTerroptor.invokeProve<br>)odd.madvoc.ArticaReguest.invoke<br>()odd.madvoc.ArticaReguest.invoke<br>()odd.madvoc.ArticaReguest.invoke<br>()odd.madvoc.ArticaReguest.invoke<br>()odd.madvoc.interroptor.serviceprov.invokeProve<br>)odd.madvoc.interroptor.serviceprov.invokeProve<br>()odd.madvoc.interroptor.serviceprov.invokeProve<br>)odd.madvoc.interroptor.serviceprov.invokeProve<br>()odd.madvoc.interroptor.serviceprov.invokeProve<br>()odd.madvoc.interroptor.serviceprov.invokeProve<br>()odd.madvoc.interroptor.serviceprov.invokeProve<br>()odd.madvoc.interroptor.serviceprov.invokeProve<br>()odd.madvoc.ArticaReguest.invoke<br>())odd.madvoc.ArticaReguest.invoke<br>())odd.madvoc.ArticaReguest.invoke<br>())odd.madvoc.ArticaReguest.invoke<br>()))odd.madvoc.ArticaReguest.invoke<br>())) | <pre>(ServiceFromy, jews:50)<br/>(ValidsetComponent, jews:50)<br/>(ValidsetComponent, jews:50)<br/>(ActoroBerguer, jews:160)<br/>(ActoroBerguer, jews:141)<br/>(ActoroBerguer, jews:142)<br/>(ActoroBerguer, jews:143)<br/>(ActoroBerguer, jews:143)<br/>(ActoroBerguer, jews:143)<br/>(ActoroBerguer, jews:143)<br/>(ActoroBerguer, jews:143)<br/>(ActoroBerguer, jews:143)<br/>(BaseLotonscoptor, jews:143)<br/>(BaseLotonscoptor, jews:143)<br/>(ServiceSoft(gisterosptor, jews:13)<br/>(ActoroBerguer, jews:143)<br/>(ActoroBerguer, jews:143)<br/>(ActoroBerguer, jews:143)<br/>(ActoroBerguer, jews:143)<br/>(ActoroBerguer, jews:143)</pre> |
|----------------------------------------------------------------------------------------------------|----------------------------------------------------------------------------------------------------|
| jodd.madvoc.component.MadvocController.invoke<br>jodd.madvoc.BadvocServletFilter.doFilter                                                                                                    | (MadvocController.java:164)<br>(MadvocServletFilter.java:111)                                                                                                    |
|                                                                                                    |                                                                                                    |

| Host               | lp-172-31-19-138                                          |
|--------------------|-----------------------------------------------------------|
| instance           | ip-172-31-19-138:8080                                     |
| Referring<br>app   | WebPortal                                                 |
| Timestamp          | 1596592453000 (2020年8月5日 10:54)                           |
| URL:               | /coupons/01defacc-2a9a-41bf-8e07-9b1e<br>100cd360/isvalid |
| Error attri        | ibutes                                                    |
| actionRequi        | est jodd.madvoc.ActionRequest@33dc3a<br>54                |
| httpRespon<br>Code | <sup>ve</sup> 500                                         |
| jvm.thread_        | http.nio.8080.exec.1984                                   |

パフォーマンスの最適化

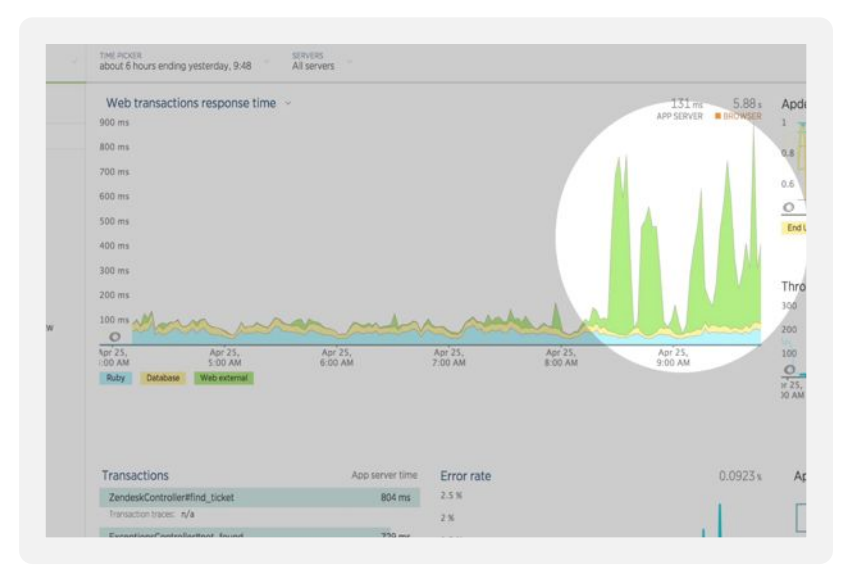

パフォーマンスの劣化を発見

### ボトルネックとなっている場所をコー ドレベルで解析

| Mc        | Refresh the cach | wethous<br>Market | XML N4   | sourcen)<br>JSON NRI Delete this trace File a ticket                                                                       |           |  |
|-----------|------------------|-------------------|----------|----------------------------------------------------------------------------------------------------|-----------|--|
| To<br>Exe | Apr 25, '16      | 9:39              | am 3     | 000 mi 140 mislano<br>si thei chu suan                                                                                     |           |  |
| To        | Summary Tra      | ace deta          | in Detai | ase queries                                                                                                    |           |  |
| Ca        |                  |                   |          |                                                                                                    |           |  |
| Zo        | Expand perform   | ance pro          | blems C  | olapse all                                                                                                    |           |  |
| To        | Duration (ms) Du | aration (         | 0        | Segment                                                                                                    | Drilldown |  |
| Us        | 3.000            |                   | 100.00%  | TopicsController#show                                                                                                    |           |  |
| Ro        | 1,230            |                   | 41.10%   | 16 cells to Login Service production - Api=V1=TokensController#refresh (https://login.newnelic.com/api/v1/tokens/refresh)  |           |  |
|           | 19.0             |                   | 0.63%    | 11 fast method calls                                                                                                    |           |  |
| La        | 91.5             |                   | 17.13%   | 8 calls to Login Service production - Api:/V1::TokensController#refresh (https://login.newrelic.com/api/v1/tokens/refresh) |           |  |
| LN.       | 21.0             |                   | 0.70%    | 10 fast method cajis                                                                                                    |           |  |
|           | 16.0             |                   | 0.53%    | 5 calls to SQL - SELECT                                                                                                    |           |  |
| 09        | 25.0             |                   | 0.83%    | 8 fast method cells                                                                                                    |           |  |
| LH        | 1,160            |                   | 38.73%   | layouts/application Template                                                                                               |           |  |
| Se        | 63.0             |                   | 2.10%    | Login Service production - Api:/V1::TokensController#refresh (https://login.newrelic.com/epi/v1/tokens/refresh)            | -8        |  |
|           | 64.0             |                   | 2.14%    | Login Service production - Api:V1::TokensController#refresh (https://login.newrelic.com/api/v1/tokens/refresh)             | -8        |  |
| Po        | 0                |                   | 0.00%    | layouts/_head.html.erb Partial                                                                                             |           |  |
| Dri       | 0                |                   | 0.00%    | common/_special_font_face.html.erb Partial                                                                                 |           |  |
| 6.        | 126              |                   | 4.21%    | common/_discourse_stylesheet.html.erb Partial                                                                              |           |  |
| 26        | 253              | 1                 | 8.38%    | 4 calls to Login Service production - Api:V1=TokensController#refresh (https://login.newrelic.com/api/v1/tokens/refresh)   |           |  |
| To        | 131              |                   | 4.37%    | common/_google_universal_analytics.html.arb Partial                                                                        |           |  |
| Sin       | 128              |                   | 4.27%    | application/_header.html.erb Partial                                                                                       |           |  |
|           | 65.0             |                   | 2.17%    | Login Service production - Api::V1::TokensController/Prefresh (https://login.newretic.com/api/v1/tokens/refresh)           | -8        |  |
| On        | 64.0             |                   | 2,14%    | Login Service production - Api:/VI::TokensController#refresh (https://login.newrelic.com/api/vI/tokens/refresh)            | -8        |  |
| Usi       | 130              |                   | 4.34%    | common/_discourse_javascript.html.erb Partial                                                                              |           |  |
| Sho       | 131              |                   | 4.37%    | .common/_google_analytics.html.erb Partial                                                                                 |           |  |
| ŵ         |                  |                   |          |                                                                                                    |           |  |

イノベーションの促進

#### 🕐 New Relic ONE\*\* 🔡 Apps Deshboards Entry explorer APM Browser Synthesics Mobile Infrastructure Logs Alerts & Al More + - - Q. Search 💾 Query your data 😨 Feedback 🕥 🔷 +

| nins Austeries  inners  O7/11, 7:36 jenkins 24  DD/DMMAKE SDMMAR  Apdex 0.97 <sub>0.5</sub> Errors 0.0218% Resp. time 299 ms CPU MA. DB NA. Memory 105.58 MB. Throughput 541 rp peppomana  readpanders  - All Routing-Service deployments  - All Routing-Service deployments  C Prev Deploy using master shz: F4228/71ec5a7a7fd7336a34bdb14c9501e2861a  DDRIS  Overview Change report | pm               |
|----------------------------------------------------------------------------------------------------|------------------|
| arr     07/11,7:36 jenkins 24     DEX.OMEM.T AT DEPLOYER SEVERON     Apdex 0.97 <sub>05</sub> Errors 0.0218% Resp. time 299 ms CPU NA. DB NA. Memory 103.95 MB. Throughput 941 m     Plaso MaxABY     - All Routing-Service deployments     - All Routing-Service deployments     Coverview     Change report     Overview     Change report                                          | pm               |
| asses         DepUINER AI         DepUINER AI         Apdex 0.97 <sub>0.5</sub> Errors 0.0218%         Resp. time 299 ms         CPU NA         DB NA         Memory 100.58 M8         Throughput 941 mp           asses         - All Bouting-Service deployments                                                                                                    | pm               |
| Akyments              ← All Routing-Service deployments             ← All Routing-Service deployments             ← Prev<br>Deploy using master sha: F422bf71ec6a7a76f7336a34b4b14c9501e2861a               ← Prev            x873         Overview         Change report                                                                                                    |                  |
| adg profiler        ← All Routing Service deployments          Deploy using master sha: f422bf71ec6a7a7fd7336a34b4b14c1501e2861a         erts       Overview         Change report                                                                                                    |                  |
| Deploy using master sha: f422bf71ec6a7a7fd7336a34b4b14c9501e2861a<br>BTS Overview Change report                                                                                                    | vious deployment |
| 815 Overview Change report                                                                                                    |                  |
| Overview Classifier Edvox                                                                                                    |                  |
|                                                                                                    |                  |
| Response time and throughput CPU utilization                                                                                                    |                  |
| 800 ms 4000 rpm 4 %                                                                                                    |                  |
| 00y 600 ms 1000 mm 1 X                                                                                                    | -                |
| transactions 400 mg 2000 rgm 2 %                                                                                                    |                  |
|                                                                                                    |                  |
| 200 ms                                                                                                    |                  |

リリース前後のパフォーマンスを比較

### マイクロサービス化されていても、依存関係を把 握しながら分析が可能

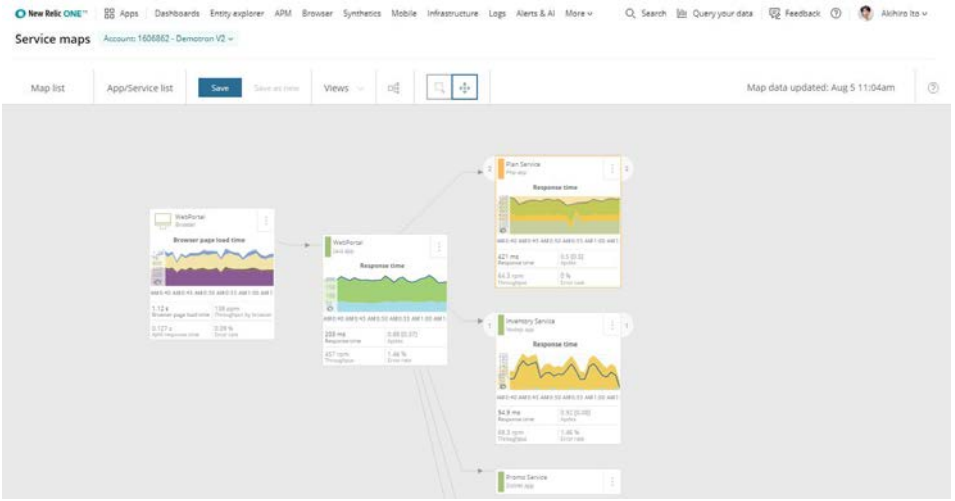

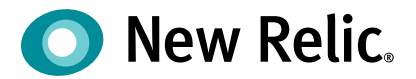

ハンズオン(1)

アプリケーションパフォーマンスの測 定

©2008–20 New Relic, Inc. All rights reserved

ハンズオン(1)アプリケーションパフォーマンスの測定

### [準備]

New Relicにログインしてください。

https://login.newrelic.com/login

ユーザー: japan-handson+2021@newrelic.com

パスワード: oSz6nrupas

(オー、エス、ゼット、ロク、エヌ、アール、ユー、ピー、エー、エス)

※普段NewRelicをお使いの方はセッションが残っている場合がありますのでプライベートブラウジングをお使いください。

Chrome:シークレットウィンドウ

Firefox: プライベートウィンドウ

Edge: InPrivate ウィンドウ

IE: New Relicの一部機能はIEをサポートしていません。上記のいずれかのブラウザをご利用ください。

ハンズオン(1)アプリケーションパフォーマンスの測定

[準備] ログイン後、自動的にAPMのメニューが表示されます。 以下のアプリケーションが見えればログイン成功です。

| Filter application | S |            | Show         | labels       |              |            | P | Application activity         |
|--------------------|---|------------|--------------|--------------|--------------|------------|---|------------------------------|
| Name               | 0 | End user 0 | Page views © | App server 0 | Throughput 0 | Error % C  |   | In progress Event log Filter |
| EC-site            |   | 1          | 1            | 106 ms       | 18.3 rpm     | 0%         | 0 |                              |
| PHP Applicat       | N | ame        | oubleshoot   |              |              |            | ٢ | ee                           |
|                    |   | ame        |              |              |              | 1 - 2 of 2 |   | There are no violations in   |
|                    | 1 |            |              |              |              |            |   | progress right now.          |
|                    | E | C-site     |              |              |              |            |   | 4                            |
|                    |   |            |              |              |              |            |   |                              |

ハンズオン(1)アプリケーションパフォーマンスの測定

[アプリケーション概要]

このハンズオンでは、PHPおよびMySQLにより構築されたジェラート屋さんの ECサイトを モニタリング対象にしています。

http://ec2-3-113-215-132.ap-northeast-1.compute.amazonaws.com/ec-cube/index.php/

NRU

新入荷 ジェラート アイスサンド

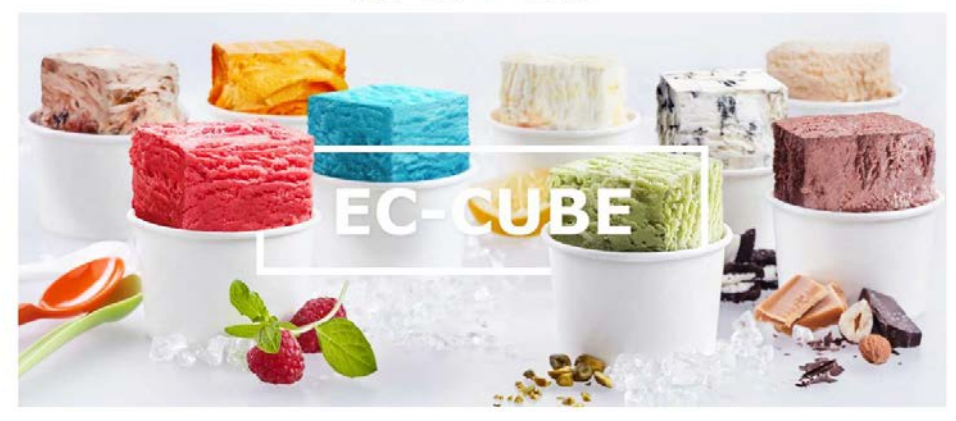

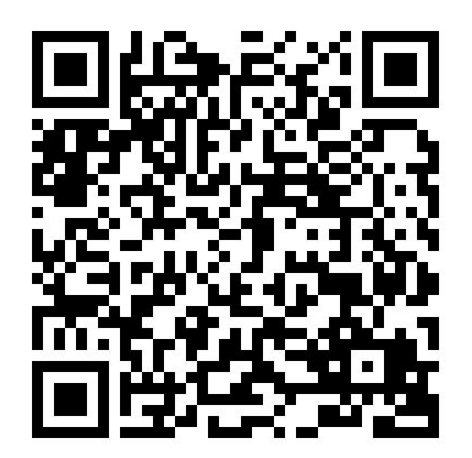

ハンズオン(1)アプリケーションパフォーマンスの測定

#### 1. 時間の設定

データの表示期間を、過去24時間に設定してください。

#### 2. パフォーマンスの確認

トランザクション内で最も時間が費やされているのはPHP, MySQL, 外部APIのうちどの処理レイヤーでしょうか。

PHP・MySQL・外部API

応答時間をヒストグラムで表示してください。最も分布として多い応答時間はどのレンジでしょうか。 最頻応答時間

ハンズオン(1)アプリケーションパフォーマンスの測定

"Transaction"メニューから、トランザクション毎の分析メニューを選択してください。

3. もっとも遅いTransactionは何ですか?

Transactionが発行しているSQLを確認してください。

4. リリース前後のパフォーマンスを比較(オプション)

• "Deployment"メニューより、最新のリリースがいつ実施されたかを確認してください。 直近リリース日時

最新のリリース前後のパフォーマンス比較をしてください。このリリースが原因と考えられるトラブルは発生しているでしょうか。

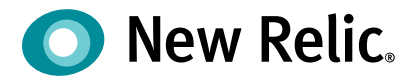

# 手順·解説

©2008–20 New Relic, Inc. All rights reserved

ハンズオン(1)アプリケーションパフォーマンスの測定

#### 1. 時間の設定

データの表示期間を、過去24時間に設定してください。

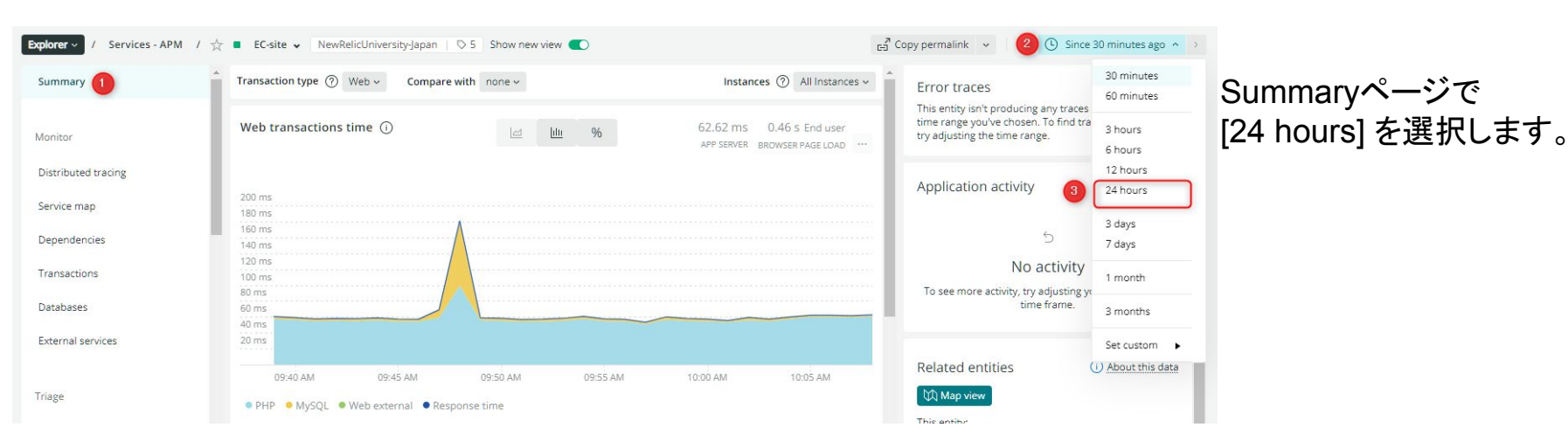

ハンズオン(1)アプリケーションパフォーマンスの測定

- 2. パフォーマンスの確認
  - トランザクション内で最も時間が費やされているのは PHP, DB, 外部APIのうちどの処理レイヤーでしょうか。

| Web tran          | nsactions tir | me ()    |          |          | %        | 118.83 i<br>App ser | ms 0.48 s e<br>ver browser pa | End user<br>AGE LOAD ···· | Summary>Web transactions itme では処理レイ<br>ヤー毎に積層グラフとしてレスポンスタイムが表示<br>されます。 |
|-------------------|---------------|----------|----------|----------|----------|---------------------|-------------------------------|---------------------------|--------------------------------------------------------------------------|
| 1000 ms<br>800 ms |               |          |          |          |          |                     |                               |                           |                                                                          |
| 600 ms<br>400 ms  |               |          |          |          |          |                     |                               |                           |                                                                          |
| 200 ms            | Nov 02        | Nov 02   | Nov 02   | Nov 02   | Nov 04   | Nov 04              | Nov 04                        | Nov.04                    |                                                                          |
| D AM              | 12:00 PM      | 03:00 PM | 06:00 PM | 09:00 PM | 12:00 AM | 03:00 AM            | 06:00 AM                      | 09:00 AM                  | ©2008–20 New Relic, Inc. All rights reserved ON New Relic                |

ハンズオン(1)アプリケーションパフォーマンスの測定

- 2. パフォーマンスの確認
  - 応答時間をヒストグラムで表示してください。最も分布として多い応答時間はどのレンジでしょうか。

| Web transactions histogram  |                                   |                  |                                                                    |
|-----------------------------|-----------------------------------|------------------|--------------------------------------------------------------------|
| 6                           |                                   |                  | Summary>Web transactions itmeで<br>2番目のアイコンを選択するとヒストグラム表示にな<br>ります。 |
| 3                           |                                   |                  |                                                                    |
| 1<br>0<br>0 ms 50 ms 100 ms | 150 ms 200 ms 250 ms 300 ms 350 m | ns 400 ms 450 ms |                                                                    |
| • Web requests              |                                   |                  |                                                                    |

ハンズオン(1)アプリケーションパフォーマンスの測定

- 2. パフォーマンスの確認
  - 応答時間をヒストグラムで表示してください。最も分布として多い応答時間はどのレンジでしょうか。

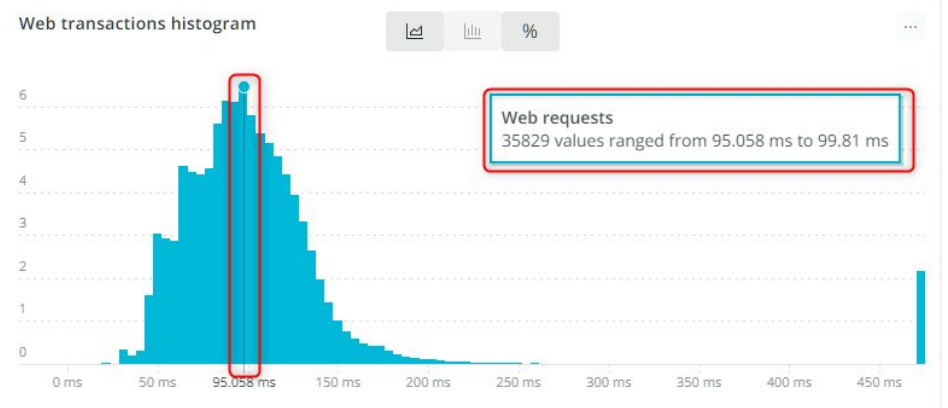

### ヒストグラム表示では、応答時間の頻度毎に棒グラ フが表示されます。

ハンズオン(1)アプリケーションパフォーマンスの測定

**3. もっとも遅いTransaction** Transactionsを開きます。

| iummary           | Transaction type ⑦ Web ~ S | ort by Most time consur | ning ~                 |
|-------------------|----------------------------|-------------------------|------------------------|
|                   | Top 20 transactions        | -                       | Top web tra            |
| onitor            | by most time consuming     |                         | by percent of v        |
| stributed tracing | block_search_product       | 97.26 %                 | 1.6 k%                 |
| rvice map         |                            |                         | 1.4 k%                 |
|                   | admin_homepage_sale        | 0.75 %                  | 1.2 k%                 |
| ependencies       | E.                         |                         | 1 k96                  |
| ansactions        | shopping_checkout          | 0.47 %                  | 800%<br>600%           |
|                   |                            |                         | 400%                   |
| abases            | product_add_cart           | 0.34 %                  | 200%                   |
| ternal cervices   | 1                          |                         | 0%                     |
| ernal services    | admin_logout               | 0.31 %                  | v 03, No<br>10 AM 12:1 |
|                   | E.                         |                         | block search           |
| ge                | admin_homepage             | 0.28 %                  | admin_logo             |
| a labar           | L.                         |                         |                        |
| ITS INDOX         |                            |                         | Thereit                |

ハンズオン(1)アプリケーションパフォーマンスの測定

### 3. もっとも遅いTransaction

Slowest average response time を選択します。

| Summary                     | Transaction type ⑦ Web ~ S | ort by Most time consu | ming ~                                                         |  |  |  |
|-----------------------------|----------------------------|------------------------|----------------------------------------------------------------|--|--|--|
|                             | Top 20 transactions        | Most time cons         | uming                                                          |  |  |  |
| Monitor                     | by most time consuming     | Slowest average        | Slowest average response time<br>Throughput (calls per minute) |  |  |  |
|                             |                            | Throughput (ca         |                                                                |  |  |  |
| Distributed tracing         | block_search_product       | 91.20 %                | 1.6 k%                                                         |  |  |  |
| Sanica man                  |                            |                        | 1.4 k%                                                         |  |  |  |
| Service map                 | admin_homepage_sale        | 0.75 %                 | 1.2 k%                                                         |  |  |  |
| Depend <mark>e</mark> ncies | 1                          |                        | 1 k96                                                          |  |  |  |
|                             | shopping checkout          | 0.47%                  | 800%                                                           |  |  |  |
| Transactions                | shopping_encerout          | 0.47 70                | 600%                                                           |  |  |  |
|                             |                            |                        | 400%                                                           |  |  |  |
| Databases                   | product_add_cart           | 0.34 %                 | 200%                                                           |  |  |  |
| -                           | 1                          |                        | 0%                                                             |  |  |  |
| External services           | admin locout               | 0.21.04                | v 03, Nov 03                                                   |  |  |  |

ハンズオン(1)アプリケーションパフォーマンスの測定

### 3. もっとも遅いTransaction

Transaction名を選択しTransaction traceを 選択します。

|                                 |                                                         | esp                   | ponse time 🗸      |                                 |                            |                   | Instances (?) All Instan | ces ~ |
|---------------------------------|---------------------------------------------------------|-----------------------|-------------------|---------------------------------|----------------------------|-------------------|--------------------------|-------|
|                                 |                                                         |                       | Database          | MySQL atb_order select          | 99.93                      | 3.00              | 4./9 s                   | *     |
| Explorer - / Services - APM / - | 🗧 EC-site 🖌 NewRelicUniversity-Japan                    | Show new 1            | Database          | MySQL dtb_authority_role select | t 0.05                     | 2.00              | 2.17 ms                  |       |
| Summary                         | Transaction type ⑦ Web ~ Sort b                         | y Slowest average res | Database          | MySQL other                     | 0.01                       | 2.00              | 0.571 ms                 |       |
|                                 |                                                         |                       | Database          | MySQL dtb_member select         | 0.01                       | 1.00              | 0.523 ms                 |       |
| Monitor                         | Top 20 transactions<br>by slowest average response time |                       | Transaction trace | 25                              |                            | Search            |                          |       |
| Distributed tracing             | admin homepage sale                                     | 10.1 5                | sample performa   | nce details                     |                            | Scarch            |                          |       |
|                                 |                                                         |                       | Date 🗘            | Transaction 🕄                   |                            |                   | Durati 🗘                 |       |
| Service map                     | admin_logout                                            | 4.22 s                | 11月3日 20:19       | admin_homepage_sa               | ale                        |                   | 10,045 ms                |       |
| Dependencies                    |                                                         |                       | about 14 hour     | 's ago /ec-cube/index.php/i     | nrujapanhandson/sale_chart |                   |                          | - 11  |
| 12                              | admin_homepage                                          | 3.69 s                | 11月3日 19:19       | admin_homepage_sa               | ale                        |                   | 10,241 ms                |       |
| Transactions                    |                                                         |                       | about 15 hour     | rs ago /ec-cube/index.php/i     | nrujapanhandson/sale_chart |                   |                          |       |
| Databases                       | chapping chackaut                                       | 0.21 c                | 40%               |                                 |                            |                   |                          |       |
|                                 | snopping_cneckout                                       | 0.215                 | 20%               |                                 | ©2008–20 New Relic         | , Inc. All rights | reserved 🛛 🔘 New Relic.  | 25    |

ハンズオン(1)アプリケーションパフォーマンスの測定

#### 3. もっとも遅いTransaction

時間がかかっている処理や発行された Queryを確認することができます。

|                                        |                                                                  | Summary Trace  | Details Datab | base Queries | )                                                |                                                                                                    |
|----------------------------------------|------------------------------------------------------------------|----------------|---------------|--------------|--------------------------------------------------|----------------------------------------------------------------------------------------------------|
|                                        |                                                                  |                |               |              |                                                  | SELECT d?_id AS id_?, d?_pre_order_id AS pre_order_id_?, d?<br>_order_no AS order no 2, d?_message AS message?, d?<br>_name? AS name?, 2 d?_name? AS name?, 2 d?_aAz hara? AS kana?<br>_?, d?_kana? AS kana?, ?, d?_company_name AS<br>company_name?, d?_postal. Code AS postal.code?, d? addd? |
|                                        |                                                                  | Total durati 🗘 | Call count 💲  | Database 🗘   | Database instance 💲                              | AS addr?_?, d?_addr? AS addr?_?, d?_birth AS birth_?, d?<br>Quesubtotal AS subtotal ?, d?_discount AS discount_?, d?                                                                                                    |
| Summary Trace Details Database Queries |                                                                  | 4914 ms        | 3             | MySQL        | ip-172-31-26-144.ap-northeast-1.compute.internal | set charge, 2, dr.tax AS tax, 2, dr.total AS total 7, dr.payment_total<br>AS payment_total_2, dr.payment_method AS                                                                                                    |
| Time consumed by segment               |                                                                  | 6 ms           | 1             | MySQL        | ip-172-31-26-144.ap-northeast-1.compute.internal | payment_method_2, d2_note AS note 2, d2_create_date AS<br>SET create_date_?, d2_update_date AS update_date_?, d?<br>order_date AS order_date_?, d2_payment_date AS                                                                                                    |
|                                        | (10045)                                                          | 1 ms           | 1             | MySQL        | ip-172-31-26-144.ap-northeast-1.compute.internal | SE payment_date_?, d?_currency_code AS currency_code_?, d?<br>complete_message AS complete_message_?, d?                                                                                                    |
|                                        | MySQL dtb_order select                                           | 1 ms           | 2             | MySQL        | ip-172-31-26-144.ap-northeast-1.compute.internal |                                                                                                    |
|                                        | #Doctrine\ORM\Internal\Hydration\ObjectHydrator::hydrateAllData  | 0.mc           | 1             | MISOL        | in 172.21.26.144 an partheast 1 compute internal | discriminator_type AS discriminator_type_?, d?customer_id<br>AS customer_id_?, d?country_id AS country_id_?, d?pref_id AS                                                                                                    |
|                                        | Remainder                                                        | UTIIS          | 1             | MySQL        | ip-172-51-26-144.ap-northeast-r.compute.internal | <pre>&gt;&gt;&gt; pref_id_?, d?_sex_id AS sex_id_?, d?_job_id AS job_id_?, d?</pre>                                                                                                    |
|                                        | #Doctrine\ORM\UnitOfWork:createEntity                            |                |               |              |                                                  | payment_id_AS_payment_id_?, d?device_type_id_AS<br>device_type_id_?, d?order_status_id_AS_order_status_id_?, d?                                                                                                    |
|                                        | #Doctrine\ORM\Internal\Hydration\AbstractHydrator::gatherRowDati |                |               |              |                                                  | _order_status_id AS order_status_id_?, d?_order_status_id AS                                                                                                    |
|                                        | #Doctrine\ORM\Internal\HydrationCompleteHandler::hydrationComp   |                |               |              |                                                  | order_status_id_? FROM dtb_order d?_WHERE (d?_order_date<br>>= ? AND d?_order_date <= ? AND d?_order_status_id NOT IN (?,                                                                                                    |
|                                        | #Eccube\Controller\Admin\AdminController::convert                |                |               |              |                                                  | ?, ?, ?)) AND d?_discriminator_type IN (?) ORDER BY d?<br>_order_date ASC                                                                                                    |

ハンズオン(1)アプリケーションパフォーマンスの測定

### 4. リリース前後のパフォーマンスを比較 (オプション)

• "Deployment"メニューより、最新のリリースがいつ実施されたかを確認してください。

| EC-site 🖌 NewRe    | licUniversity-Japan   🛇 5                                                                                                    |                                                                                                    |
|--------------------|----------------------------------------------------------------------------------------------------|----------------------------------------------------------------------------------------------------|
|                    |                                                                                                    |                                                                                                    |
| Deploymen          | Show instructi                                                                                                    | ons                                                                                                    |
| Our deployments t  | feature reveals the impa                                                                                                    | ct of deploy                                                                                                    |
| negative impact of | TApuez, response time,                                                                                                    | unougnpu                                                                                                    |
|                    | < Previous                                                                                                    | 1 2                                                                                                    |
| Time               | Deployer                                                                                                    | Apdex sc                                                                                                    |
| Yesterday, 12:03   | Systems Manager                                                                                                    | 0.9                                                                                                    |
| Tuesday, 12:03     | Systems Manager                                                                                                    | 0.9                                                                                                    |
| Monday, 12:02      | Systems Manager                                                                                                    | 0.9                                                                                                    |
| Sunday, 12:02      | Systems Manager                                                                                                    | 0.9                                                                                                    |
| Saturday, 12:03    | Systems Manager                                                                                                    | 0.9                                                                                                    |
| 10/29, 12:02       | Systems Manager                                                                                                    | 0.9                                                                                                    |
| 10/28, 12:03       | Systems Manager                                                                                                    | 0.9                                                                                                    |
|                    | <ul> <li>EC-site          <ul> <li>NewRe</li> </ul> </li> <li>Deployments impact or impact or</li></ul> | <ul> <li>EC-site          <ul> <li>NewRelicUniversity-Japan</li> <li>S</li> </ul> </li> <li>Deployments feature reveals the impanegative impact on Apdex, response time,              <ul> <li>Previous</li> </ul> </li> <li>Time Deployer</li> <li>Yesterday, 12:03 Systems Manager</li> <li>Tuesday, 12:02 Systems Manager</li> <li>Sunday, 12:02 Systems Manager</li> <li>Saturday, 12:03 Systems Manager</li> <li>10/29, 12:02 Systems Manager</li> <li>10/28, 12:03 Systems Manager</li> </ul> |

EVENTS>Deployments で記録されたデプロイイベ ント確認することができます。 ※デプロイの記録には RestAPIを利用し、アプリ ケーションデプロイの際に New Relicにデータを送 信する必要があります。

ハンズオン(1)アプリケーションパフォーマンスの測定

#### 4. リリース前後のパフォーマンスを比較 (オプション)

• "Deployment"メニューより、最新のリリースがいつ実施されたかを確認してください。

| Explorer / Services - APM /<br>service map<br>Dependencies<br>Transactions | EC-site      NewRe     Deploymen     Our deployments f     negative impact or | licUniversity-Japan   ⊘ 5<br>ItS Show instruct<br>feature reveals the imposed of the second second seco | tions<br>pact of deplo <u>r</u><br>e, throughpu | ※デプロイの記録には RestAPIを利用し、アプリ<br>ケーションデプロイの際に New Relicにデータを送<br>信する必要があります。                                                                                                 |  |  |  |
|----------------------------------------------------------------------------|-------------------------------------------------------------------------------|----------------------------------------------------------------------------------------------------|-------------------------------------------------|----------------------------------------------------------------------------------------------------|--|--|--|
| Databases<br>External services                                             |                                                                               | < Previou                                                                                                    | 15 1 2                                          | curl -X POST "https://api.newrelic.com/v2/applications/\${application_id}/deployments.json" '<br>-H "X-Api-Key:\${api_key}" -i \<br>-H 'Content-Type: application/ison' \ |  |  |  |
| Triage                                                                     | Time                                                                          | Deployer                                                                                                    | Apdex sc                                        | -d \                                                                                                    |  |  |  |
| Errors Inbox                                                               | Yesterday, 12:03                                                              | Systems Manager                                                                                                    | 0.9                                             | '{<br>"deployment": {                                                                                                    |  |  |  |
|                                                                            | Tuesday, 12:03                                                                | Systems Manager                                                                                                    | 0.9                                             | "revision": "\${deploy_revision}",                                                                                                    |  |  |  |
| Events                                                                     | Monday, 12:02                                                                 | Systems Manager                                                                                                    | 0.9                                             | "changelog": "\${deploy_changelog}",<br>"description": "\${deploy_description}"                                                                                           |  |  |  |
| Errors                                                                     | Sunday, 12:02                                                                 | Systems Manager                                                                                                    | 0.9                                             | "user": "\${deploy_user}"                                                                                                    |  |  |  |
| Violations                                                                 | Saturday, 12:03                                                               | Systems Manager                                                                                                    | 0.9                                             | }                                                                                                    |  |  |  |
| Deployments                                                                | 10/29, 12:02                                                                  | Systems Manager                                                                                                    | 0.9                                             | <i>}</i>                                                                                                    |  |  |  |
| Thread profiler                                                            | 10/28, 12:03                                                                  | Systems Manager                                                                                                    | 0.9                                             | ©2008–20 New Relic, Inc. All rights reserved <b>O New Rel</b>                                                                                                    |  |  |  |

ハンズオン(1)アプリケーションパフォーマンスの測定

#### 4. リリース前後のパフォーマンスを比較 (オプション)

最新のリリース前後のパフォーマンス比較をしてください。このリリースが原因と考えられるトラブルは発生しているでしょうか。

#### Deployments

Show instructions

Our deployments feature reveals the impact of deployments on your application's performa negative impact on Apdex, response time, throughput, or errors.

|              |                 | End user              |            |            |  |  |
|--------------|-----------------|-----------------------|------------|------------|--|--|
| Time         | Deployer        | Apdex score           | Resp. time | Throughput |  |  |
| Today, 12:02 | Systems Manager | 1.00 <sub>7.0</sub> * | 1.23 sec   | 1 ppm      |  |  |

# EVENTS>Deployments のTimeリンクをクリックするとその時刻前後でのパフォーマンスが確認できます。

ハンズオン(1)アプリケーションパフォーマンスの測定

### 4. リリース前後のパフォーマンスを比較 (オプション)

最新のリリース前後のパフォーマンス比較をしてください。このリリースが原因と考えられるトラブルは発生しているでしょうか。

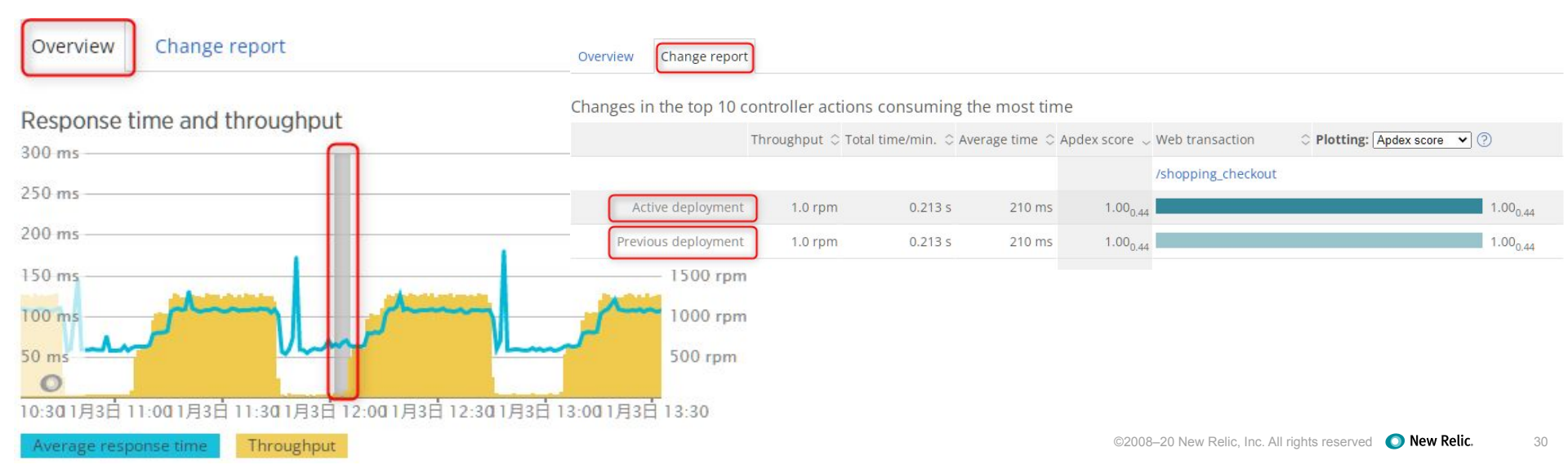

### APMエージェントは各種言語のフレームワークに対して Installを行います。 「Add more」をクリックします。

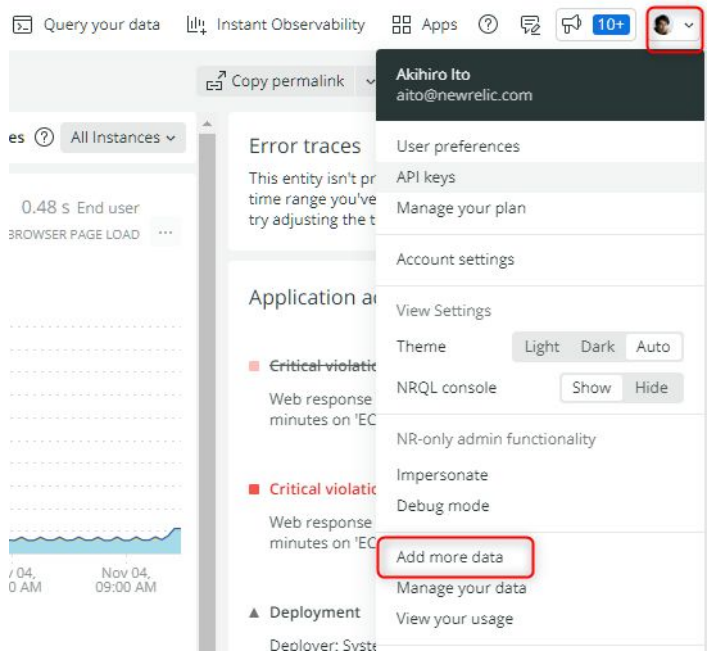

サポート言語アイコンが表示されますので、Agent導入対象の言語をクリックします。

| Q Sea          | arch for wh                    | ere you want to co                                  | llect data from                                                                                                    |                                                          |                                                  |                 |        |
|----------------|--------------------------------|-----------------------------------------------------|----------------------------------------------------------------------------------------------------|----------------------------------------------------------|--------------------------------------------------|-----------------|--------|
| Conn           | nect New                       | Relic global p                                      | erformance data s                                                                                                    | ets                                                      |                                                  |                 |        |
| Free p         | sublic data s                  | ets reporting perfo                                 | ormance and usage stats                                                                                                    | of commonly used technology.                             |                                                  |                 |        |
|                | Public                         | API                                                 |                                                                                                    |                                                          |                                                  |                 |        |
|                |                                | 1959252                                             |                                                                                                    |                                                          |                                                  |                 |        |
|                |                                |                                                     |                                                                                                    |                                                          |                                                  |                 |        |
|                |                                |                                                     |                                                                                                    |                                                          |                                                  |                 |        |
| Back           | end, fro                       | nt-end, and m                                       | obile applications                                                                                                    |                                                          |                                                  |                 |        |
| Back           | (-end, fro<br>amming lan       | nt-end, and m                                       | obile applications                                                                                                    | nce monitoring.                                          |                                                  |                 |        |
| Back<br>Progra | c-end, fro<br>emming lan       | nt-end, and m<br>suages, framework                  | obile applications                                                                                                    | nce monitoring.                                          |                                                  |                 |        |
| Back<br>Progra | c-end, fro<br>amming lan       | nt-end, and m<br>guages, framework<br>PHP           | obile applications<br>is, and customer experie<br>definition definition     | nce monitoring.                                          | B Node JS                                        | 🙆 Ruby          | ng Pyt |
| Back<br>Progra | c-end, fro<br>emming len<br>මෙ | nt-end, and m<br>guages, framewor<br>PHP<br>Golang  | iobile applications<br>(s, and customer experie<br>() Java                                                                                                    | nce monitoring.<br>Microsoft.NET<br>New Relic<br>Browser | Node JS     Node JS     New Relic     Synchesics | 🙆 Ruby          | Pyt    |
| Back<br>Progra | s-end, fro<br>emming lan       | nt-end, and m<br>guages, frameword<br>PHP<br>Golang | iobile applications<br>is, and customer experie<br>description of the second<br>second of the second of the s | nce monitoring.<br>Microsoft.NET<br>New Relic<br>Browser | Node JS New Relic Synchesics                     | 🖌 Ruby<br>💼 IOS | Pyt    |

インストール対象のアカウントを選択します。

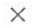

Select the account you want to add this instrumentation to:

| Select an account 🗸      |         |
|--------------------------|---------|
| Q Şearch                 |         |
| Most recent              |         |
| NewRelicUniversity-Japan | 2511671 |
| New Relic TSS            | 1336182 |

©2008–20 New Relic, Inc. All rights reserved **O** New Relic.

# コピー&ペーストできるインストールコマンドが表示されますので、画面の指示に従ってインストールを行います。

#### NewRelicUniversity-Japan

#### (1) Give your application a name

You'll use this to find your data later. It's important to use a unique and meaningful name. See our docs on naming 🖒

#### Download your custom configuration file

This download includes your custom configuration file with license key, application name, and distributed tracing setting enabled.

Download

#### (3) Download and install the agent

Download the agent:

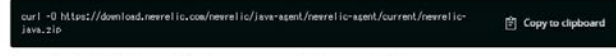

Once you've downloaded the agent, follow these steps to start the Java agent installation.

 Create a directory for your New Relic files, such as /opt/newrelic. On Windows, the New Relic files must be in a subdirectory of your application server's directory, such as CMProgram Files/Apache Software Foundation/Toncat 8.0//newrelic.

2. Copy all the New Relic files from your unzipped newnel ic directory into your new directory.

3. Replace the newrel ic.ywl file with the custom config file you downloaded.

#### (4) Get specific instructions for your Java set up

To use the Java agent with your JVM, you'll need to pass the - Javasent argument. Find what you're using in this list to get specific instructions. In the commands below, replace FULL\_PATH\_TO with the path of the New Relic directory you created, eg. /oet/newrelic. Introduction to distributed tracing E<sup>r</sup> Open instrumentation E<sup>r</sup>

<u>New Relic ファーストステップガイド</u> <u>New Relic APM インストール手順</u>も参考にしてください。

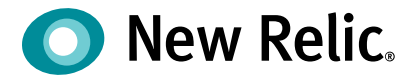

# New Relic Infrastructure

-アプリケーションパフォーマンスと ホストパフォーマンス-

©2008-20 New Relic, Inc. All rights reserved
## **New Relic Infrastructure**

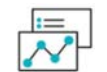

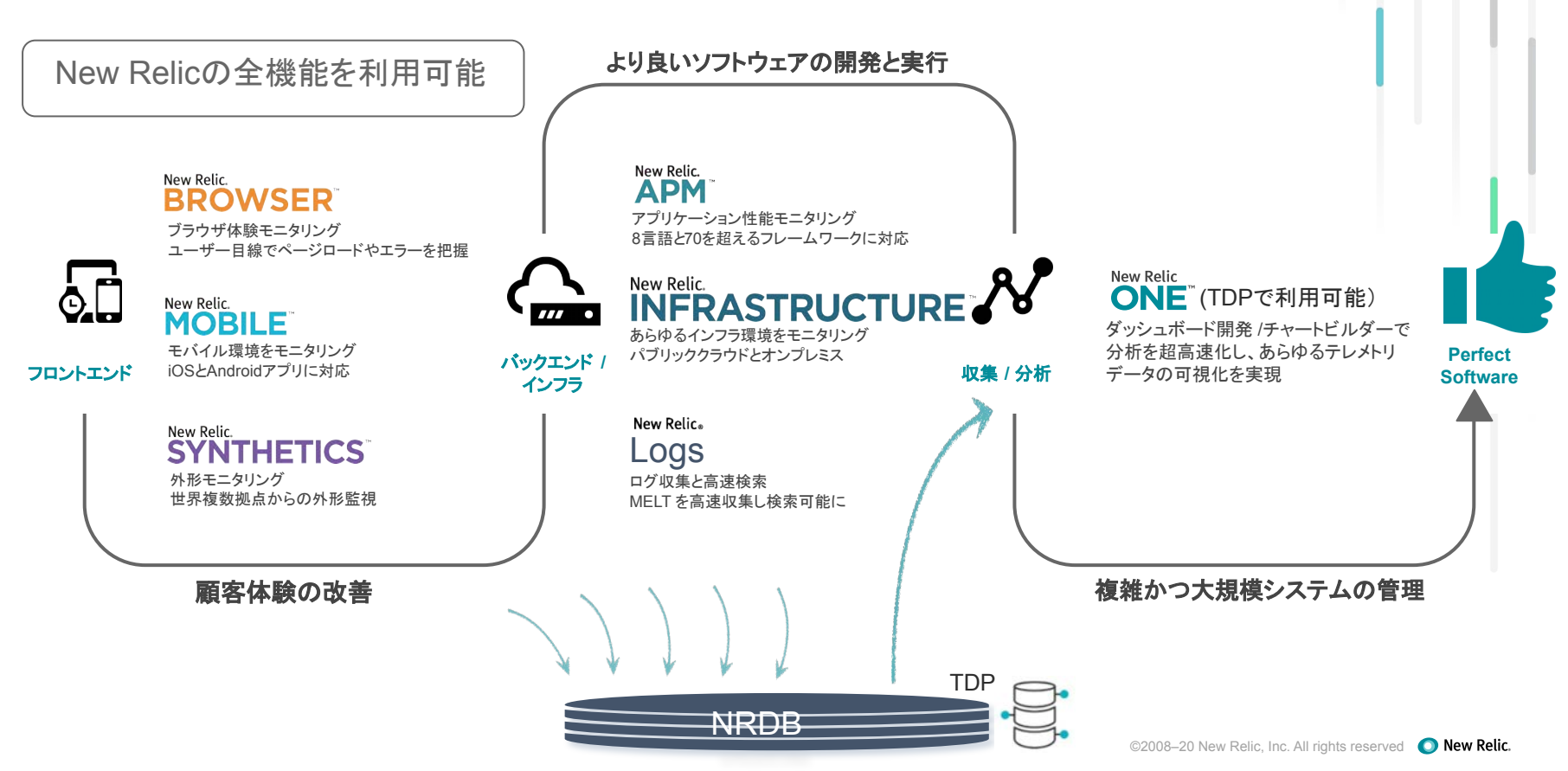

## 2つの導入方法:エージェントとクラウド連携

[エージェント] 対象: OS、Kubernetes

**[クラウド連携]** 対象: クラウドのマネージドサービス

OSまたはKubernetesクラスタにエージェントを導入し、各種メトリックを取得

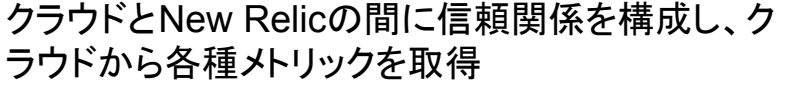

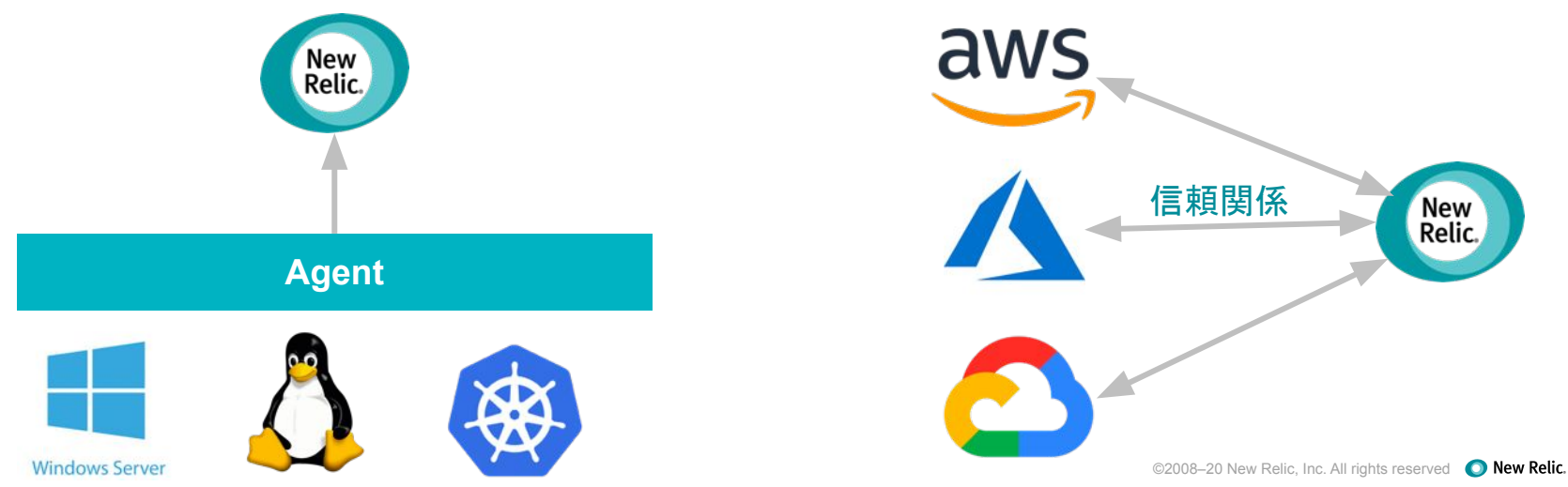

## ミドルウェアとの連携: On Host Integration

| MySQL           | Couchbase    |
|-----------------|--------------|
| Cassandra       | PostgreSQL   |
| NGINX NGINX     | <b>F</b> 5   |
| 💜 Redis         | Memcached    |
| Apache          | Varnish      |
| RabbitMQ        | Consul       |
| & Kafka         | HAProxy      |
| ORACLE OracleDB | Nagios       |
| <u>,</u> умх    | <b>9</b> NFS |
| Elasticsearch   | statsD       |
| MSSQL           | SNMP SNMP    |
| MongoDB         |              |

Infrastructureエージェントの追加モジュールとして 提供されており、ミドルウェアのメトリックを取得可 能

## クラウドネイティブ環境に最適化されたUI

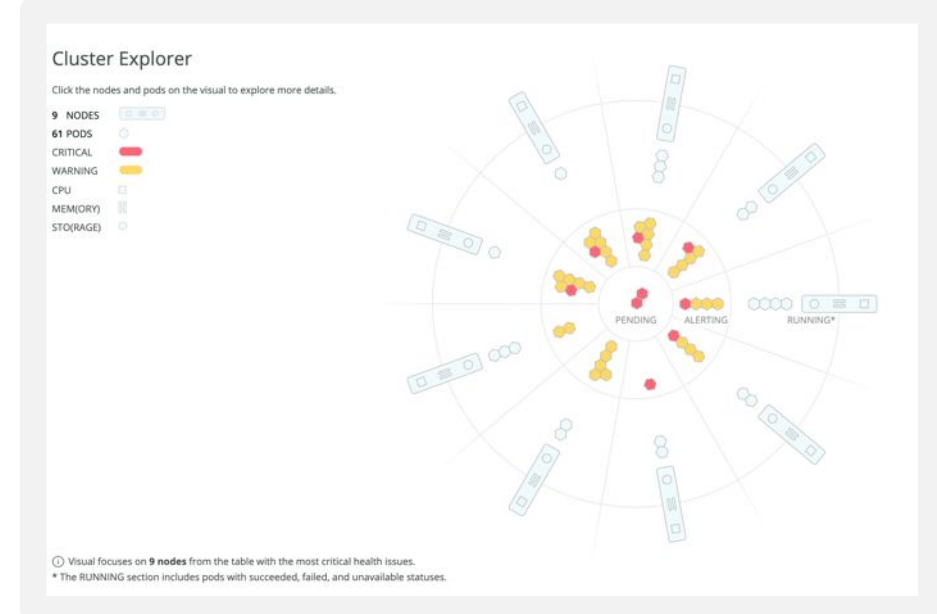

## Kubernetes クラスタの可視化

AWSマネージドサービスのパフォーマンス (EBSの例)

Amazon EBS - Telco NR Demo

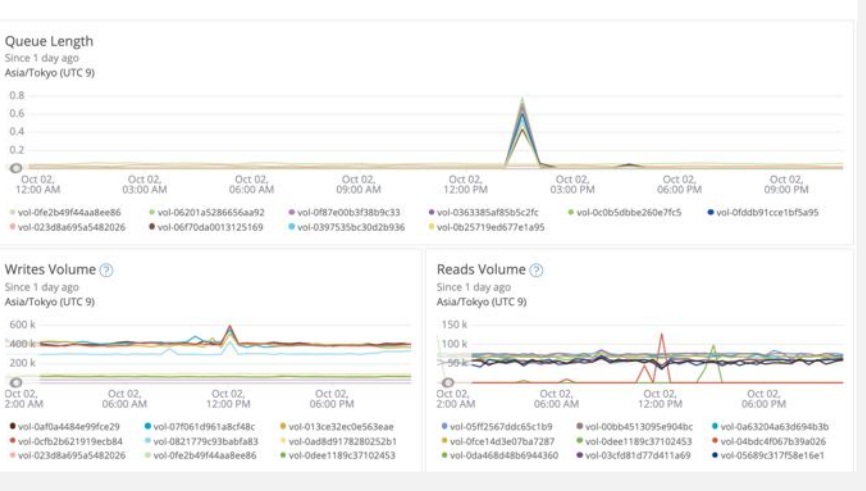

## アプリケーションとインフラの相関関係も簡単に把握

|                                                                            |                                                                            | at an an an an an an an an an an an an an                                  |
|----------------------------------------------------------------------------|----------------------------------------------------------------------------|----------------------------------------------------------------------------|
| Order-Status 2 open violations, 0 of 6 hosts alerting                      | Order-Composer 2 open violations, 0 of 4 hosts alerting                    | Order-Intake                                                               |
| Apdex 0.83 Throughput 804.01 rpm<br>Error rate 0.00% Web resp. time 0.04 s | Apdex 0.50 Throughput 147.07 rpm<br>Error rate 0.00% Web resp. time 1.05 s | Apdex 0.11 Throughput 139.46 rpm<br>Error rate 0.00% Web resp. time 2.23 s |
| Related hosts (6) show all                                                 | Related hosts (4) show all                                                 | Related hosts (4) show all                                                 |
| Order-Packaging                                                            | Inventory<br>0 open violations, 0 of 4 hosts alerting                      | Order-Assembly<br>0 open violations, 0 of 4 hosts alerting                 |
| Apdex 0.95 Throughput 135.46 rpm<br>Error rate 0.00% Web resp. time 1.07 s | Apdex 1.00 Throughput 142.82 rpm<br>Error rate 0.00% Web resp. time 0.22 s | Apdex 1.00 Throughput 146.04 rpm<br>Error rate 0.00% Web resp. time 0.09 s |
| Related hosts (2) show all                                                 | Related hosts (4) show all                                                 | Related hosts (4) show all                                                 |
| Bubble-Wrap  0 open violations, 0 of 2 hosts alerting                      | Email-Notification                                                         | Packing-Room<br>0 open violations, 0 of 2 hosts alerting                   |
| Apdex 1.00 Throughput 138.48 rpm<br>Error rate 0.00% Web resp. time 0.19 s | Apdex 1.00 Throughput 131.12 rpm<br>Error rate 0.00% Web resp. time 0.04 s | Apdex 1.00 Throughput 141.69 rpm<br>Error rate 0.00% Web resp. time 0.15 s |
| Related hosts (2) show all                                                 | Related hosts (2) show all                                                 | Related hosts (2) show all                                                 |

アプリケーションとそれを稼働させているインフラの状態 を一覧表示(サービスマップ)

### K8sのPodを選択するとそのPod内で動いているア プリケーションの状態を表示

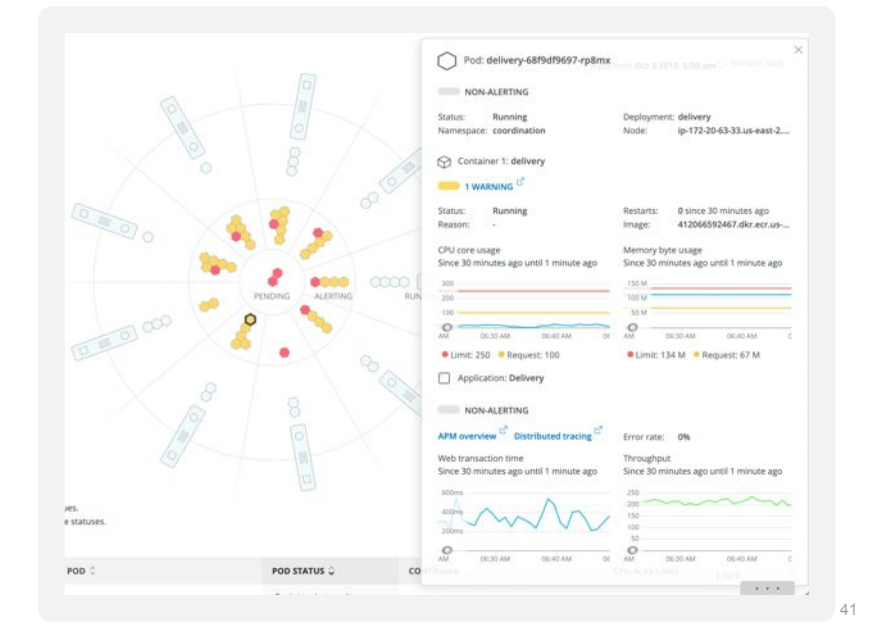

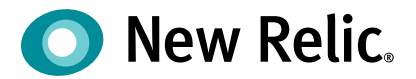

ハンズオン(2)

アプリケーションパフォーマンスとホス トパフォーマンス

©2008–20 New Relic, Inc. All rights reserved

ハンズオン(2)アプリケーションパフォーマンスとホストパフォーマン ス

## [事前準備] ハンズオン(1)と同じユーザーでNew Relicにログインしてください。 [Infrastructure]をクリックします。

| O New Relic ONE <sup>™</sup> Account: 25116 | 571 - Nev | vRelicUniversity-Japan ~           |                     | D Query your data                              | 🖳 Instant Observability                 | 🗄 Apps 🥥 Get started                      | Q 🕜 💀 🕫 💶 🤇            |
|---------------------------------------------|-----------|------------------------------------|---------------------|------------------------------------------------|-----------------------------------------|-------------------------------------------|------------------------|
| Explorer Browse data Dashboard              | ls Aler   | ts & Al Errors Inbox APM Browser   | Infrastructure      | Mobile Synthetics More -                       | t                                       | 🗗 Copy permalink 🗸 🧹 🕻                    | Since 60 minutes ago ~ |
| Hosts Inventory Events AWS                  | GovCl     | oud Azure GCP Third-party services | ettings Kubernetes  | Navigator view Lookout view                    |                                         |                                           |                        |
| Saved filter sets (2)                       | >         | 🔡 Group by entityName 🗸 🕐          | Chart shows 5       | ~ ⑦                                            |                                         |                                           |                        |
| All hosts                                   |           | System Network Processes S         | torage Docker Conta | ainers                                         |                                         |                                           | 🔂 Navigator view       |
| 1 Host                                      | >         | Events (97)                        |                     |                                                |                                         | _                                         | 0 24                   |
| 1 Application                               | >         |                                    |                     |                                                |                                         |                                           |                        |
| 0 Alerting 0 0                              |           |                                    |                     |                                                |                                         |                                           |                        |
| ₩ FILTER HOSTS                              | >         | CPU % $\checkmark$ Japan (UTC +9)  |                     | Load Average Five Minute $\lor$ Japan (UTC +9) |                                         | Memory Free % $\checkmark$ Japan (UTC +9) |                        |
|                                             |           | 100%                               |                     | 3                                              |                                         | 50%                                       |                        |
|                                             |           | 90%                                | ~~~~                | 2.5                                            |                                         | 45%                                       |                        |
|                                             |           | 70%                                |                     |                                                | ~~~~~~~~~~~~~~~~~~~~~~~~~~~~~~~~~~~~~~~ | 40%<br>35%                                |                        |
|                                             |           | 60%                                |                     | 2                                              |                                         | 30%                                       |                        |
|                                             |           | 50%                                |                     | 1.5                                            | 1                                       | 25%                                       |                        |
|                                             |           | 40%                                |                     | 1                                              | /                                       | 20%                                       |                        |
|                                             |           | 30%                                |                     |                                                |                                         | 15%                                       |                        |
|                                             |           | 10%                                |                     | 0.5                                            |                                         | 596                                       |                        |
|                                             |           | 0%                                 |                     | 0                                              |                                         | 0%                                        |                        |
|                                             |           | a adam and a ada                   |                     |                                                | laa aalaa                               |                                           | and an and an a        |

ハンズオン(2)アプリケーションパフォーマンスとホストパフォーマン ス

#### [事前準備]

- ハンズオン(1)と同じユーザーでNew Relicにログインしてください。 左上のアカウント名が「New Relic TSS」と表示されている場合は [NewRelicUniversity-Japan 2511671]を 選択してください。

| O New Relic ONE <sup>TH</sup> | Account: 2511671 - Ne                  | wRelicUniversity-Japan ~          |                  |            |                 |  |
|-------------------------------|----------------------------------------|-----------------------------------|------------------|------------|-----------------|--|
| Explorer Browse da            | Q, Search                              |                                   | APM Browser      | Infrastru  | icture Logs M   |  |
|                               | Most recent                            |                                   |                  |            | 10.000          |  |
| Hosts Inventory               | NewRelicUniversity-Ja                  | apan 2511671                      | d-party services | Settings   | Kubernetes N    |  |
| Saved filter sets (2          | NewRelicUniversity-Ja<br>New Relic TSS | apan-Dora 3139014<br>1336182      | ame 🗸 🕜          | )<br>می    | Chart shows 5 ∨ |  |
| All hosts                     |                                        |                                   | Processes        | Storage    | Docker Contai   |  |
| 1 Host                        | >                                      | Events (97)                       |                  |            |                 |  |
| 1 Application                 | >                                      |                                   |                  |            |                 |  |
| 0 Alerting 0 0                |                                        |                                   |                  |            |                 |  |
| ₹ FILTER HOSTS                | >                                      | CPU % $\checkmark$ Japan (UTC +9) |                  |            |                 |  |
|                               |                                        | 100%<br>90%<br>80%                |                  | г <b>~</b> | ~~~             |  |

## ハンズオン(2)アプリケーションパフォーマンスとホストパフォーマン ス

ホスト[ip-172-31-26-144.ap-northeast-1.compute.internal]について以下の情報を調べてください。

#### 1. ホスト情報の確認

ホストのOS種別を確認してください

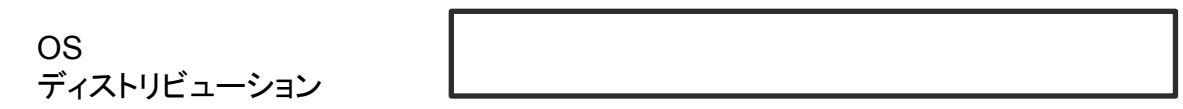

#### 2. パフォーマンス情報の確認

過去24時間のうちで、一番CPU負荷が高かったのはいつですか そのタイミングで一番CPU消費が高かったプロセスを確認してください。 そのタイミングのMySQLコネクション数を確認してください。

## ハンズオン(2)アプリケーションパフォーマンスとホストパフォーマン ス

ホスト[ip-172-31-26-144.ap-northeast-1.compute.internal] について以下の情報を調べてください。

- 3. ホストイベントの確認
  - 過去1週間以内にミドルウェアのアップデートが行われていますか その内容を確認してください。

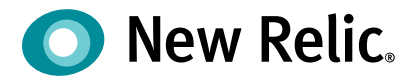

# 手順·解説

©2008–20 New Relic, Inc. All rights reserved

ハンズオン(2)アプリケーションパフォーマンスとホストパフォーマン ス

- 1. ホスト情報の確認
  - ホストのOS種別を確認してください

| Hosts Inventory Events AWS ( | GovCloud Azure GCP Third-party services Settings Kubernetes                                                               | Hosts> HOST > からホストを選択し<br>Navigator view L [V]をクリックしてホスト情報を展開しま |
|------------------------------|----------------------------------------------------------------------------------------------------|------------------------------------------------------------------|
| Saved filter sets (2)        | Search hosts                                                                                                    | ⊕ Add hosts \$\$\$\$                                             |
| All hosts                    | ip-172-31-26-144.ap-northeast-1.compute.internal                                                                          |                                                                  |
| 1 Host                       | Metadata<br>Operating System linux<br>Linux Distribution Amazon Linux 2                                                   | Distribution: Amazon Linux 2                                     |
| 0 Alerting 0 0               | Agent Version         1.20.7           Kernel Version         4.14.248-189.473.amzn2.x86_64           CPU Count         2 | が確認できます。                                                         |
|                              | System Memory 2,056 MB                                                                                                    | )                                                                |
|                              | Applications<br>EC-site                                                                                                   |                                                                  |

ハンズオン(2)アプリケーションパフォーマンスとホストパフォーマン

2. パフォーマンス情報の確認

過去24時間のうちで、一番CPU負荷が高かったのはいつですか そのタイミングで一番CPU消費が高かったプロセスを確認してください。 そのタイミングのMySQLコネクション数を確認してください。

| O New Relic ONE** Account: 2511 | 671 - Nev | vRelicUniversity-Japan ~                                                               | 🛛 🔡 Apps ⊘ Get started                                   | Q (?) | ₽ ₽ 10+ 0 -                           |                                 |
|---------------------------------|-----------|----------------------------------------------------------------------------------------|----------------------------------------------------------|-------|---------------------------------------|---------------------------------|
| Explorer Browse data Dashboar   | ds Alert  | ts & Al Errors Inbox APM Browser Infrastructure                                        | 🗗 Copy permalink 🗸 📢                                     | Since | 60 minutes ago                        |                                 |
| Hosts Inventory Events AW       | 5 GovCl   | oud Azure GCP Third-party services Settings Kub<br>H Group by entityName v ⑦ L Chart K | >                                                        |       | 5 minutes<br>30 minutes<br>60 minutes | TIME PICKER から24hoursを選択して過去24時 |
| All hosts                       |           | System Network Processes Storage Doc                                                   | >                                                        | l     | 3 hours<br>6 hours                    | 間の情報を表示させます。                    |
| 1 Host<br>1 Application         | ><br>>    | Events (97)                                                                            | >                                                        | 0     | 12 hours                              |                                 |
| 0 Alerting 0 0                  | >         | сри % 🗸                                                                                | ><br>Memory Free % 🗸                                     |       | 3 days<br>7 days                      |                                 |
|                                 |           | Japan (UTC +9)<br>100%<br>90%<br>80%<br>50%<br>50%                                     | Japan (UTC +9)<br>50%<br>45%<br>40%<br>33%<br>30%<br>25% | ~     | Set custom                            |                                 |

ハンズオン(2)アプリケーションパフォーマンスとホストパフォーマン

2. パフォーマンス情報の確認

過去24時間のうちで、一番CPU負荷が高かったのはいつですか そのタイミングで一番CPU消費が高かったプロセスを確認してください。 そのタイミングのMySQLコネクション数を確認してください。

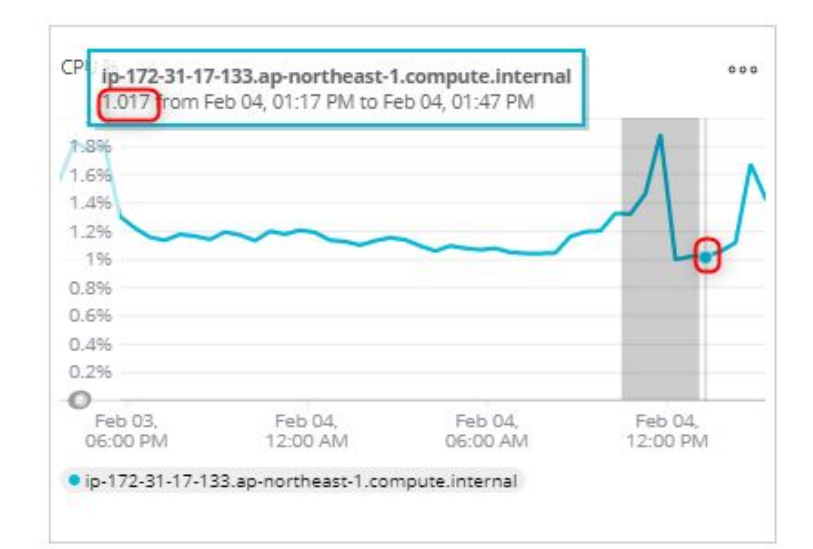

マウスオーバーすることによって値が表示される ので、一番高い山を探します。 CPU 使用率が等しい場合は LoadAverage を参 考に負荷が高かった時間を特定します。

ハンズオン(2)アプリケーションパフォーマンスとホストパフォーマン ス

#### 2. パフォーマンス情報の確認

過去24時間のうちで、一番CPU負荷が高かったのはいつですか そのタイミングで一番CPU消費が高かったプロセスを確認してください。 そのタイミングのMySQLコネクション数を確認してください。

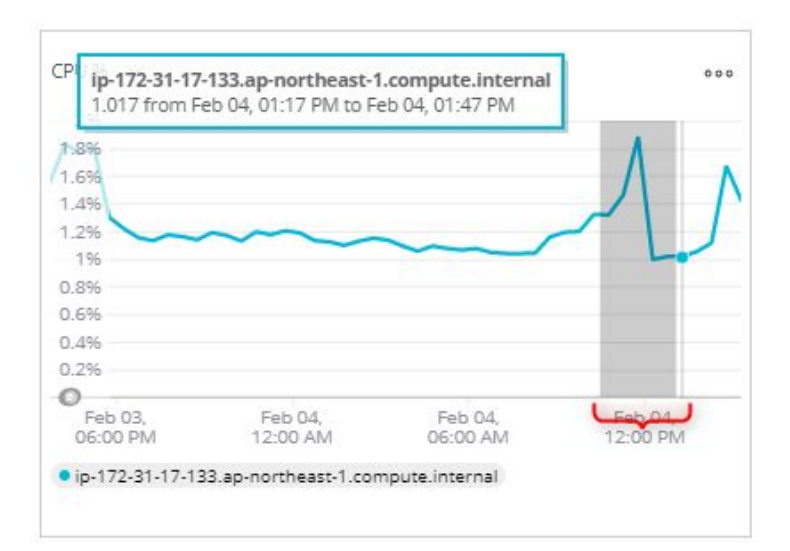

細かな確認を行うために、対象の時間帯を マウスドラッグして選択します。

ハンズオン(2)アプリケーションパフォーマンスとホストパフォーマン ス

#### 2. パフォーマンス情報の確認

過去24時間のうちで、一番CPU負荷が高かったのはいつですか そのタイミングで一番CPU消費が高かったプロセスを確認してください。 そのタイミングのMySQLコネクション数を確認してください。

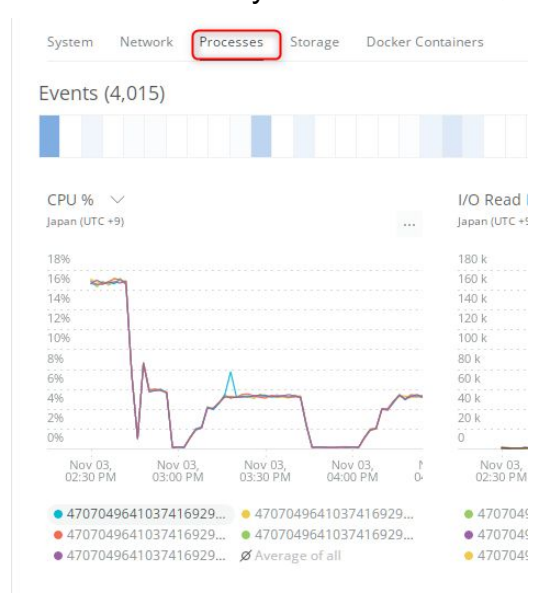

Processタブを表示することで 全体のリソース使用率だけではなく、 プロセス毎のCPU使用率やメモリ使用率を確認 することができます。

ハンズオン(2)アプリケーションパフォーマンスとホストパフォーマン

2. パフォーマンス情報の確認

過去24時間のうちで、一番CPU負荷が高かったのはいつですか そのタイミングで一番CPU消費が高かったプロセスを確認してください。 そのタイミングのMySQLコネクション数を確認してください。

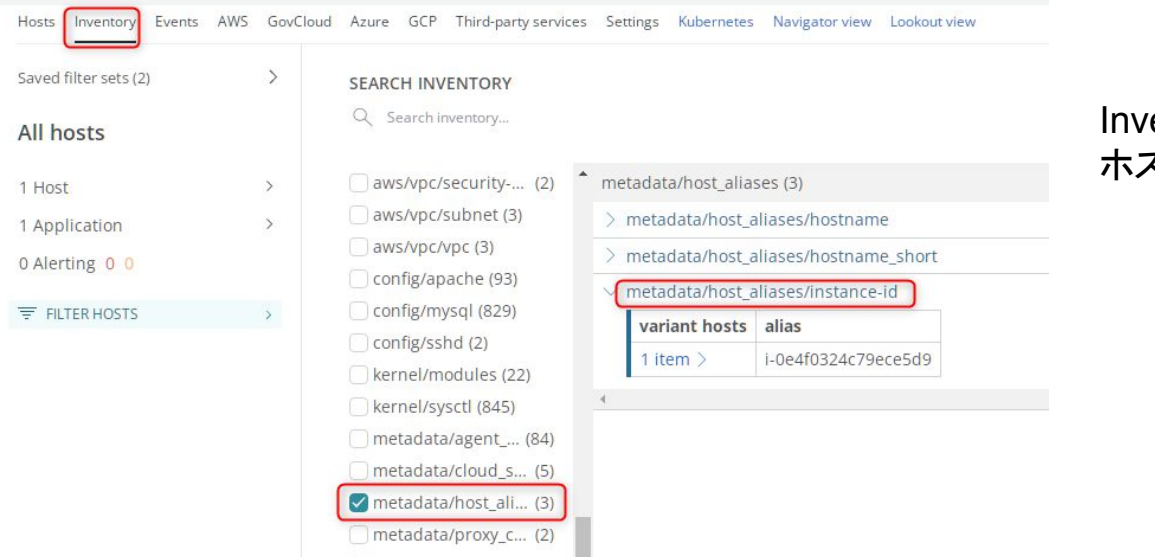

Inventory>metadata/host\_aliases から ホストのinstance-id を確認しておきます。

ハンズオン(2)アプリケーションパフォーマンスとホストパフォーマン ス

2. パフォーマンス情報の確認

過去24時間のうちで、一番CPU負荷が高かったのはいつですか そのタイミングで一番CPU消費が高かったプロセスを確認してください。 そのタイミングのMySQLコネクション数を確認してください。

| Explorer Browse data Dasht | boards Alerts & Al Errors Inbox | APM Browser Infrastructure Logs Mobile Sy       | nthetics More - 🖉 🔁 Copy permalink - |                                        |
|----------------------------|---------------------------------|-------------------------------------------------|--------------------------------------|----------------------------------------|
| Hosts Inventory Events     | AWS GovCloud Azure GCP          | -party services Settings Kubernetes Navigator v | iew Lookout view                     |                                        |
| Active Integrations (2)    |                                 | 0                                               | 0                                    | Third-party services > MySQL dashboard |
| INTEGRATION NAME           | M DASHBOARDS                    | ♀ CREATE ALERT                                  | EXPLORE DATA                         | を選択し、MySQLの情報を確認します。                   |
| لا کې MySQL                | MySQL dashboard                 | Set alert   Alert API Info                      | MySQL data                           |                                        |
| Apache                     | Apache dashboard                | Set alert Alert API Info                        | Apache data                          |                                        |

Available Integrations (25)

ハンズオン(2)アプリケーションパフォーマンスとホストパフォーマン

#### 2. パフォーマンス情報の確認

過去24時間のうちで、一番CPU負荷が高かったのはいつですか そのタイミングで一番CPU消費が高かったプロセスを確認してください。 そのタイミングのMySQLコネクション数を確認してください。

Hosts Inventory Events AWS GovCloud Azure GCP Third-party services

### **〒** FILTER

| Q Search a key to filter by   |   |
|-------------------------------|---|
| Attributes                    | 3 |
| > cluster.nodeType            | 1 |
| ∨ Host                        | 1 |
| Q Search in Host              |   |
| Include     Exclude           |   |
| node:i-0e4f0324c79ece5d9:3306 |   |
| > software.version            | 1 |
| Labels                        | 2 |
|                               |   |

MySQLはHOST ID ではなく、nodeとして表示されるので、先ほど Inventoryで確認した instance-idでFilterします。

ハンズオン(2)アプリケーションパフォーマンスとホストパフォーマン

2. パフォーマンス情報の確認

過去24時間のうちで、一番CPU負荷が高かったのはいつですか そのタイミングで一番CPU消費が高かったプロセスを確認してください。 そのタイミングのMySQLコネクション数を確認してください。

| 50                                                                                                    |   | 0.1                                                                                                    |
|----------------------------------------------------------------------------------------------------|---|----------------------------------------------------------------------------------------------------|
| Nov 03, Nov 03, Nov 03, Nov 03, Nov 03, O2:30 PM 03:00 PM 03:30 PM 04:00 PM                                               | C | Nov 03, Nov 03, Nov 03, Nov 03,<br>02:30 PM 03:00 PM 03:30 PM 04:00 PM                                                                          |
| • Queries                                                                                                    |   | • node:i-0e4f0324c79ece5d9:3306                                                                                                    |
|                                                                                                    |   |                                                                                                    |
| Active Connections by node                                                                                                |   | Max Connections by node                                                                                                    |
| Active Connections, by node<br>Since Nov 3, 02:30 pm until Nov 3, 04:26 pm,Japan (UTC 9)                                  |   | Max Connections, by node<br>Since Nov 3, 02:30 pm until Nov 3, 04:26 pm,Japan (UTC 9)                                                           |
| Active Connections, by node<br>Since Nov 3, 02:30 pm until Nov 3, 04:26 pm,Japan (UTC 9)                                  |   | Max Connections, by node<br>Since Nov 3, 02:30 pm until Nov 3, 04:26 pm,Japan (UTC 9)                                                           |
| Active Connections, by node<br>Since Nov 3, 02:30 pm until Nov 3, 04:26 pm,Japan (UTC 9)<br>node:I-0e4f0324c79ece5d9:3306 | 3 | Max Connections, by node<br>Since Nov 3, 02:30 pm until Nov 3, 04:26 pm,Japan (UTC 9)                                                           |
| Active Connections, by node<br>Since Nov 3, 02:30 pm until Nov 3, 04:26 pm,Japan (UTC 9)<br>node:I-0e4f0324c79ece5d9:3306 |   | Max Connections, by node           Since Nov 3, 02:30 pm until Nov 3, 04:26 pm,Japan (UTC 9)           20           15           10             |
| Active Connections, by node<br>Since Nov 3, 02:30 pm until Nov 3, 04:26 pm,Japan (UTC 9)<br>node;i-0e4f0324c79ece5d9:3306 |   | Max Connections, by node           Since Nov 3, 02:30 pm until Nov 3, 04:26 pm.Japan (UTC 9)           20           15           10           5 |

TIME PICKERの設定は維持されています。 Max Connections, by node を確認すること で、CPU負荷が高かったタイミングでのコネ クション数を確認することができます。

ハンズオン(2)アプリケーションパフォーマンスとホストパフォーマン

### 3. ホストイベントの確認

 過去1週間以内にミドルウェアのアップデートが行われていますか その内容を確認してください。

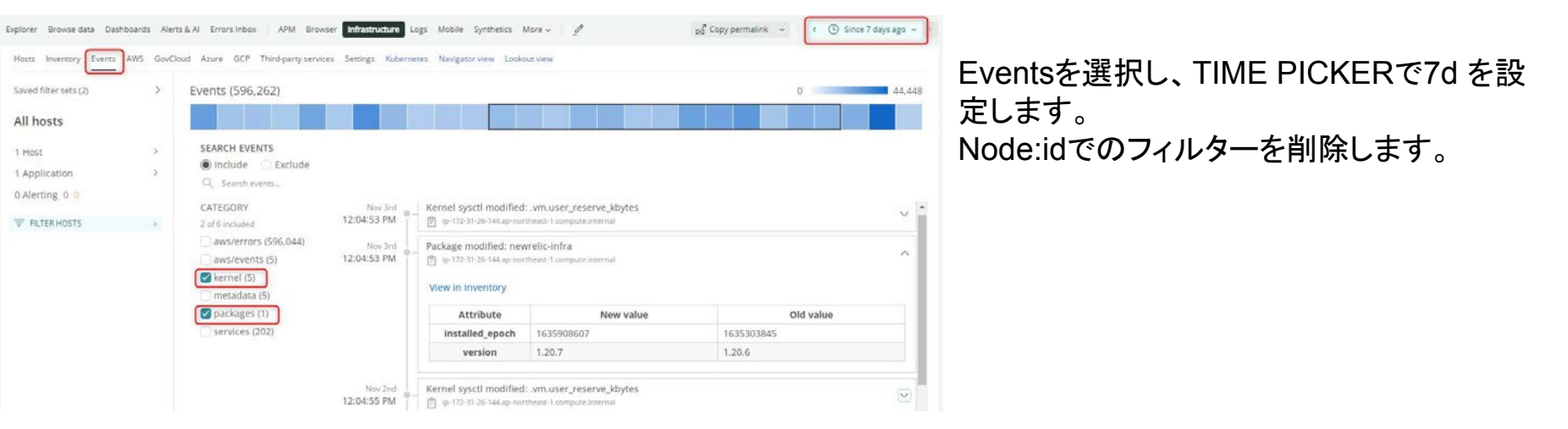

ハンズオン(2)アプリケーションパフォーマンスとホストパフォーマン ス

- 3. ホストイベントの確認
  - 過去1週間以内にミドルウェアのアップデートが行われていますか
     その内容を確認してください。

| C TIME PICKER<br>7d ✓          |                        |                                       |   |
|--------------------------------|------------------------|---------------------------------------|---|
| Events (145)                   |                        |                                       | - |
|                                |                        |                                       |   |
| Q Search events                |                        |                                       |   |
| CATEGORY                       | Loading More Eve       | nts                                   |   |
| agents (4)<br>applications (2) | Oct 30th<br>9:42:04 AM | Package modified: libcrypt   ip-17    | ~ |
| kernel (15)<br>metadata (3)    | Oct 30th<br>9:42:04 AM | Package modified: elfutils-default-y  |   |
| packages (38)<br>services (75) | Oct 30th<br>9:42:04 AM | Package modified: elfutils-libelf   i | ~ |
| _) sessions (8)                | Oct 30th<br>9:42:04 AM | Package modified: glibc-all-langpac   | ~ |
|                                | Oct 30th               | Package installed kernel 2 in 17      |   |

CATEGORY>packages を選択して絞り込む事で、パッケージに関するイベントのみを表示できます。 [V]で詳細を確認することで、変更前、変更後のパッケージバージョンを確認することができます。

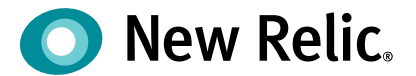

# ダッシュボード・アラート

- 収集したデータの活用-

©2008-20 New Relic, Inc. All rights reserved

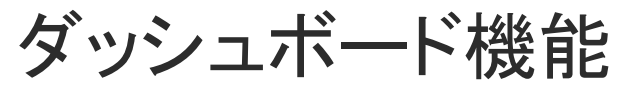

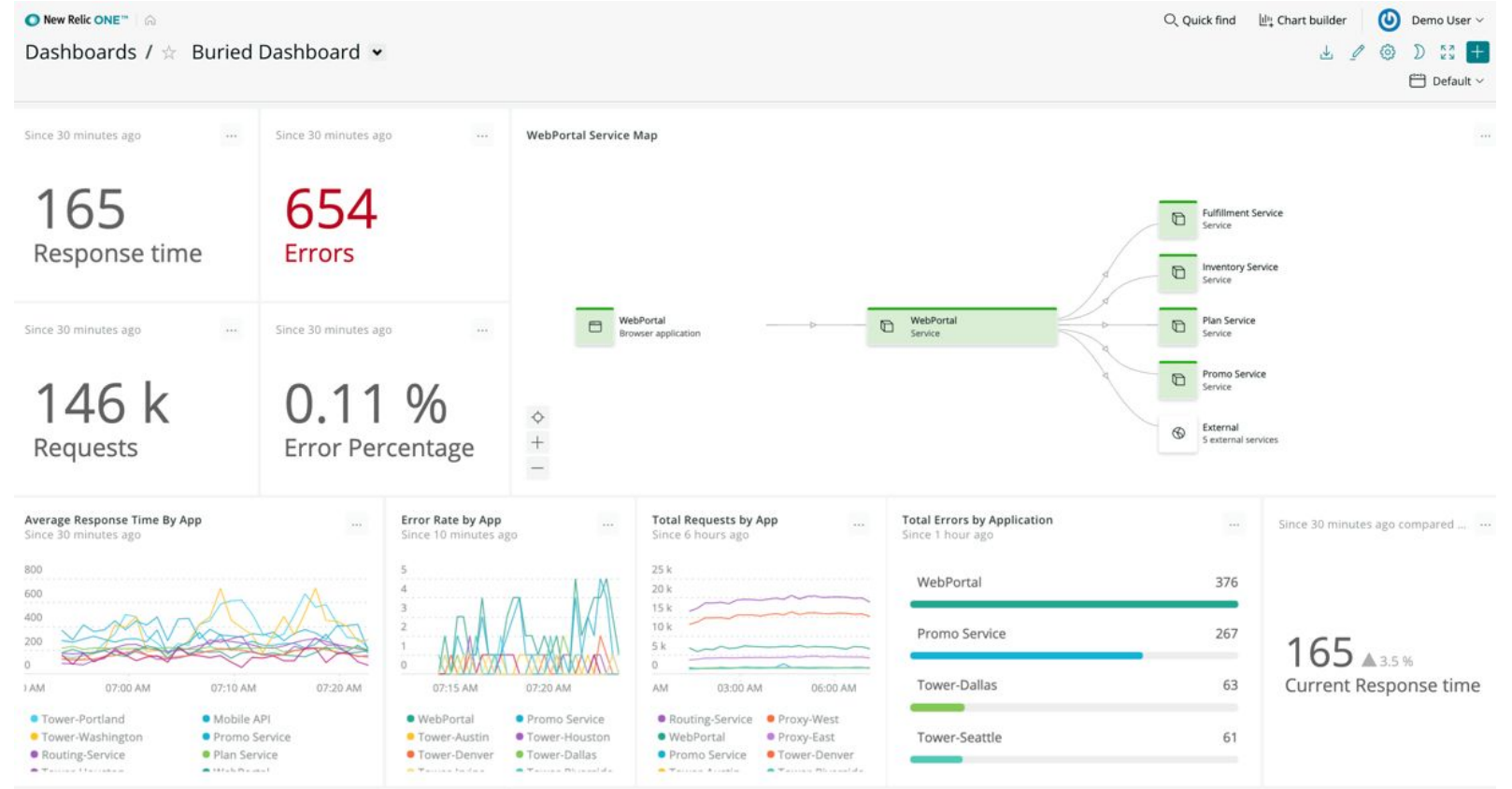

## ダッシュボードを活用する場面

• 複数アプリケーションやアプリケーションとインフラのメトリックの相関関係など、様々なソースからの

データを一つの画面で把握したい場合 (データの選択と集約)

- チームで定めた KPIに対する実測値を把握したい場合 (データの加工)
- ・ 集めたデータを目で見てわかりやすい形式で表示したい場合 (データのビジュアライズ)
- New Relicアカウントを横断的に表示する場合

①データの選択と集約

## デフォルトの画面で表示されているグラフをダッシュボードに追加することで、見たい情報のみを簡単に集約することが可能

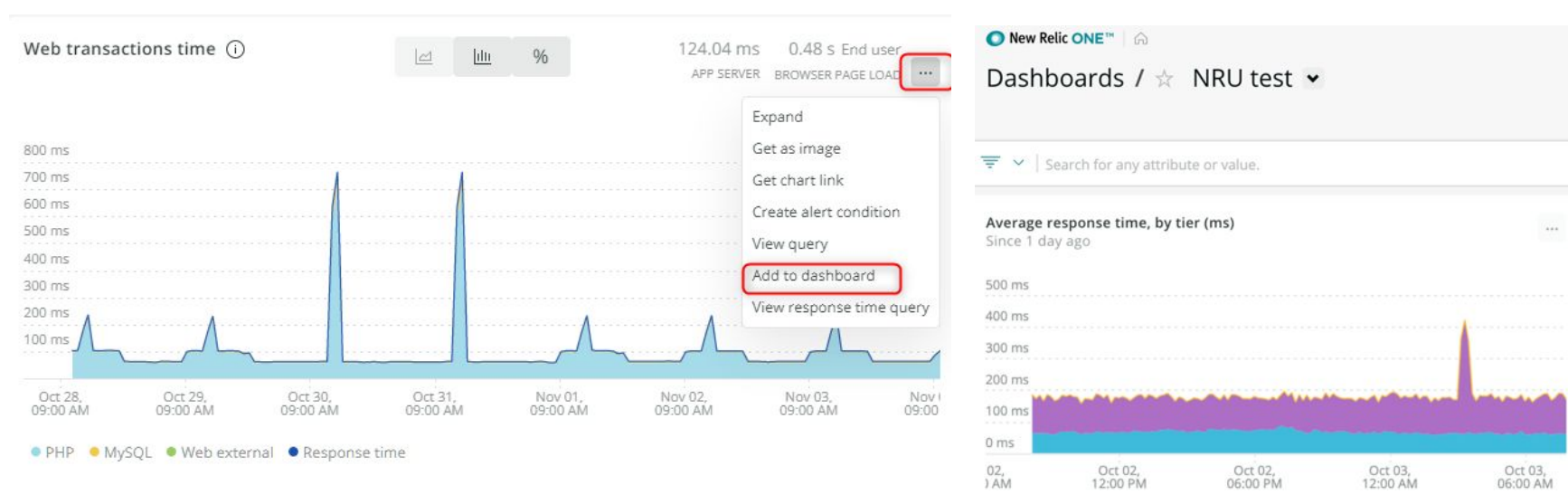

## "Add to a dashboard"を押すだけ!

GC Execution I Java Response time Web external

②データの加工

## 基本編: チャートビルダーを使い、自分で見たいデータを選択する

| view a chart with | Enter an event type, attribute, keyword, or select a shortcut | ( <b>元</b> )      | Narrow results to finder in a limit of which a                                            |
|-------------------|---------------------------------------------------------------|-------------------|-------------------------------------------------------------------------------------------|
| next hu Colori    | SHORTCUTS                                                     | Respo             | onse time                                                                                 |
| over by Selectly  | APM Transaction time breakdown                                | > The res         | sponse time of web transactions or non-web                                                |
|                   | APM Response time                                             | > transac         | ctions in your app. Segments in the chart vary<br>ding on which agent you are using. Some |
|                   | APM Error rate                                                | charts<br>time th | may have an independent line for response<br>nat represents the relationship between      |
|                   | APM Throughput                                                | > respon          | ise time and total time.                                                                  |
|                   | Browser SPA load times percentile                             |                   |                                                                                           |
|                   | Browser SPA load times histogram                              | >                 |                                                                                           |
|                   | Browser SPA throughput                                        | >                 |                                                                                           |
|                   | Browser Browser vs. Synthetics performance                    |                   |                                                                                           |
|                   | Host CPU usage                                                | 5                 |                                                                                           |
|                   |                                                               |                   |                                                                                           |

## 見たいデータをドロップダウンで選 択

## グラフ例

#### der 💿

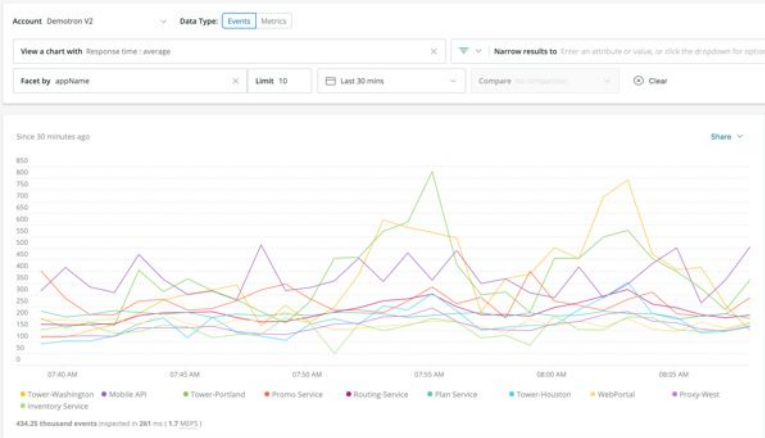

チャートビルダーの使い方 チャートに表示したいデータを選択 データの絞り込み(オプション) この例では、TransactionというEventから 例.特定のアプリのデータのみを表示する durationという属性を選択し、平均値を出す Account Demotron V2 Data Type: Events Metrics = Narrow results to appName = 'Plan ...rvice' × Ent View a chart with Transaction : duration : average X 1 Last 30 mins × Clear Facet by name × Limit 10 Compare no comparison 1 比較のための過去の データのグループ分け(オプション) 表示させるデータ期間 データを重ねて表示 例トランザクション名ごとにデータを分けて表示 (オプション)

②データの加工(続き)

## 応用編: 自分でクエリを書いて、見たい情報をチャートに表現

- NRQLという独自の言語を使用
- チャートビルダーよりも柔軟なデータ加工が可能

| Account Demotron V2 V                     |                                                                       | Switching to basic mode will erase any | changes you make here. | 🗄 Basic |
|-------------------------------------------|-----------------------------------------------------------------------|----------------------------------------|------------------------|---------|
| SELECT average(duration) FROM Transaction | WHERE appName = 'Plan Service' TIMESERIES FACET `name` LIMIT 10 SINCE | 1800 seconds ago EXTRAPO               | OLATE                  |         |
| My recent queries $~\sim~$                |                                                                       |                                        | 🛞 Clear                | Run     |
| S                                         | ELECT <u>function(attribute)</u> [AS 'label'][,]                      |                                        |                        |         |

 NRQL構文
 FROM event

 [WHERE attribute [comparison] [AND|OR ...]][AS 'label'][, ...]

 [FACET attribute | function(attribute)] [LIMIT number]

 [SINCE time] [UNTIL time]

 [WITH TIMEZONE timezone]

 [COMPARE WITH time]

 [TIMESERIES time]

参考: https://docs.newrelic.com/docs/query-data/nrgl-new-relic-query-language/getting-started/introduction-nrgl

## Event名について

参考:

データ(Event)は種類に応じたEvent名が割り振られています 一例(他にも多数あります):

| データソース                     | Event名           | データの種類                                     |
|----------------------------|------------------|--------------------------------------------|
| АРМ                        | Transaction      | トランザクションの所要時間を記録                           |
|                            | TransactionError | アプリで発生したエラーを記録                             |
| Infrastructure(エ<br>ージェント) | SystemSample     | OS全体のメトリックを記録                              |
|                            | StorageSample    | ファイルシステムごとのメトリックを記録                        |
| Infrastructure(ク<br>ラウド連携) | ComputeSample    | 計算リソースを提供するサービスのメトリックを<br>記録(AWS EC2等)     |
|                            | DatastoreSample  | ストレージキャパシティを提供するサービスのメ<br>トリックを記録(AWS S3等) |

https://docs.newrelic.co.jp/docs/insights/insights-data-sources/default-data/insights-default-data-other-new-relic-products

③データのビジュアライズ

## 加工したデータを様々なチャートタイプで表示

| Since 30 minutes ago                                                    | Share 🗡 | CHART NAME<br>Enter a chart name |
|-------------------------------------------------------------------------|---------|----------------------------------|
| WebTransaction/Action/App\Http\Controllers\GetPlansController@getPlans  | 0.334   | Chart type Bar                   |
| WebTransaction/Action/App\Http\Controllers\GetPlansController@getPlan   | 0.134   | JSON<br>Line                     |
| WebTransaction/Action/App\Http\Controllers\TronController@statusMessage | 0.0639  | Area<br>Bar                      |
| WebTransaction/Action/App\Exceptions\Handler@render                     | 0.0586  | Bullet<br>Billboard              |
|                                                                         |         | Table<br>Pie                     |

## さらに高度なビジュアライズも

Reactを使ってリッチなダッシュボードを自分でカスタマイズすることもできま す

一部のダッシュボードはオープンソースとして公開しており、自由に利用できます

https://developer.newrelic.com/open-source/nerdpacks

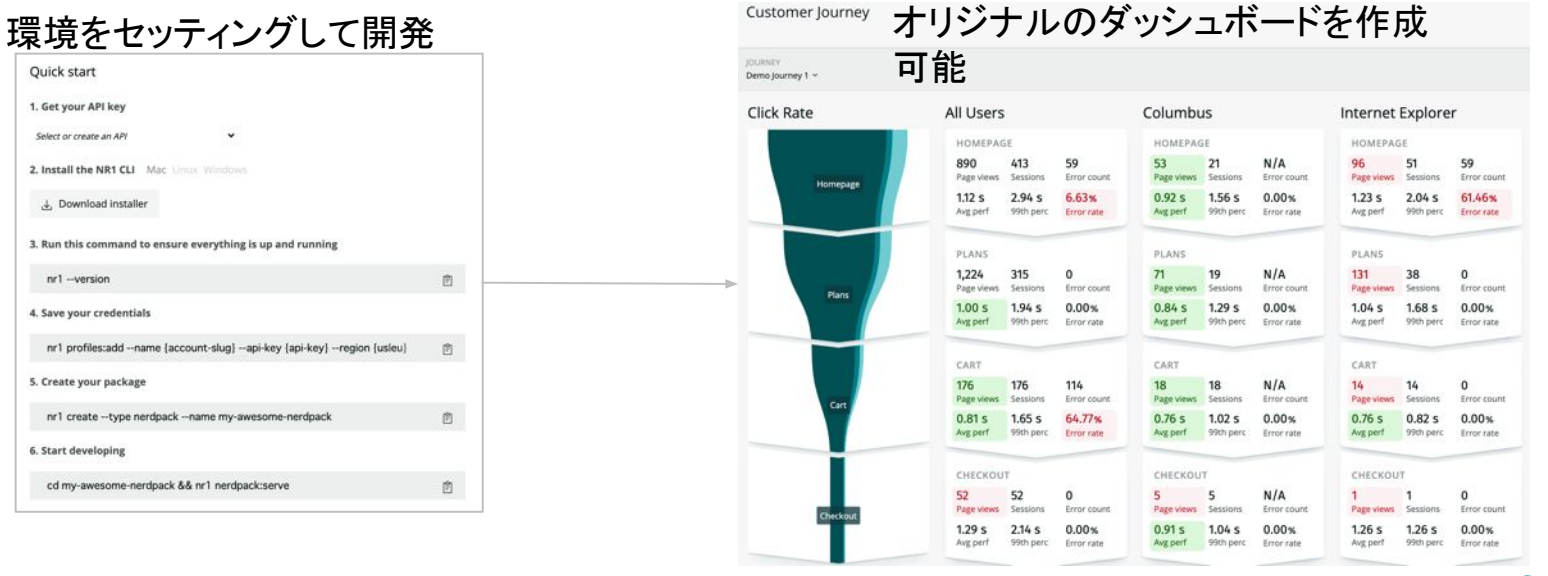

アラート機能

# Eventデータを使ってしきい値(動的/静的)を設定し、アラートを発報することが可能

| 2. Select entities                                     | 1 er                                                                                                    |
|--------------------------------------------------------|----------------------------------------------------------------------------------------------------|
| 3. Define thresholds                                   | TomcatApp $\vee$                                                                                                    |
| When target application                                |                                                                                                    |
| Response time (web) $\lor$ has an average above $\lor$ | 2.5 ms                                                                                                    |
|                                                        | 2 ms                                                                                                    |
| ○ 0.001 sec at least once in ∨ 5 minutes               | 15 ms                                                                                                    |
| Add a warping throshold                                | Transfer and the second second s                                                                                                    |
|                                                        |                                                                                                    |
| Condition name                                         | 0.5 ms                                                                                                    |
| Response time (web) (High)                             | 0                                                                                                    |
|                                                        | Oct 03, Oct 03, Oct 03 |
| Add runbook URL                                        | Critical threshold     Critical violation                                                                                                    |
|                                                        |                                                                                                    |

アラートの通知と確認

メールやSlack, モバイルアプリ等で アラートを受信 (下はSlackの例)

#### Incident #83551393 opened

#### Target

SystemSample query

Condition

NRQLテスト

#### Policy Tomtest

Threshold

SystemSample query result is > 3

#### (8 kB) -

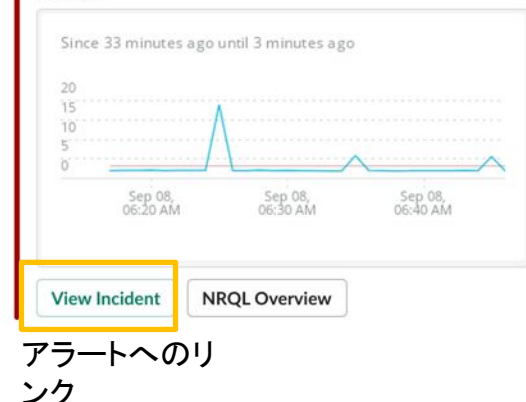

### アラートの詳細をNew Relic上で確認

Plan Service violated Check response time for web portal

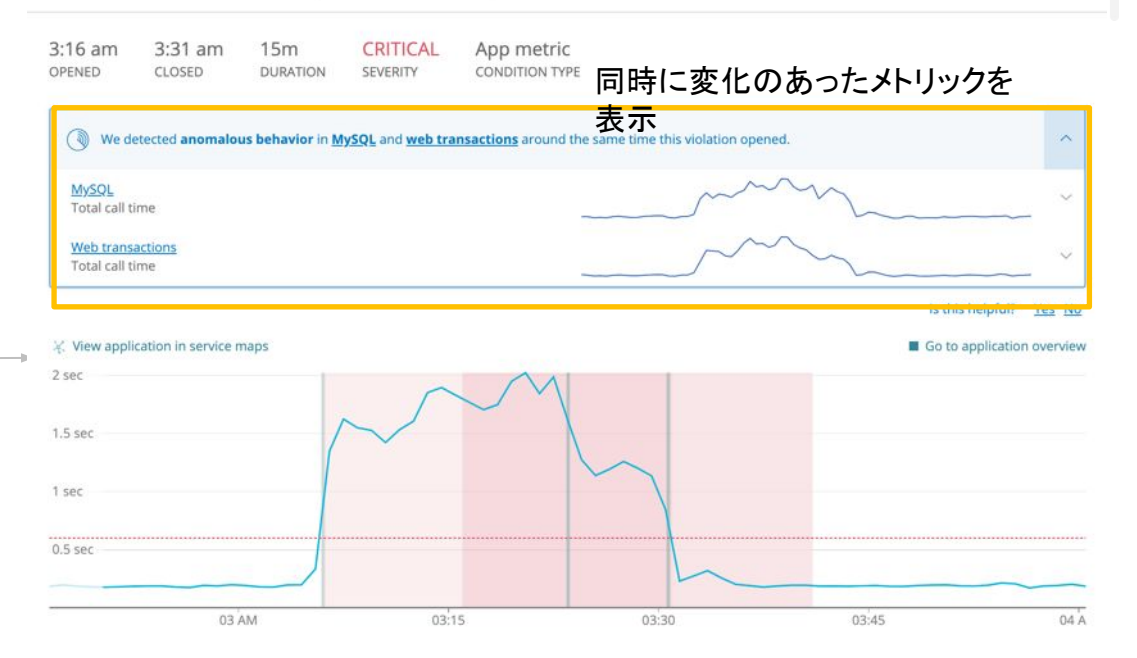

Web response time > 600 milliseconds for at least 10 minutes THRESHOLD

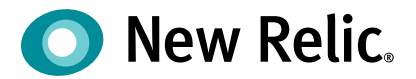

ハンズオン(3)

アラート設定とアラートの確認

©2008–20 New Relic, Inc. All rights reserved

ハンズオン(3)ダッシュボード

### [事前準備]

ハンズオン(1)と同じユーザーでNew Relicにログインします。 画面左上の[Dashboards] をクリックします

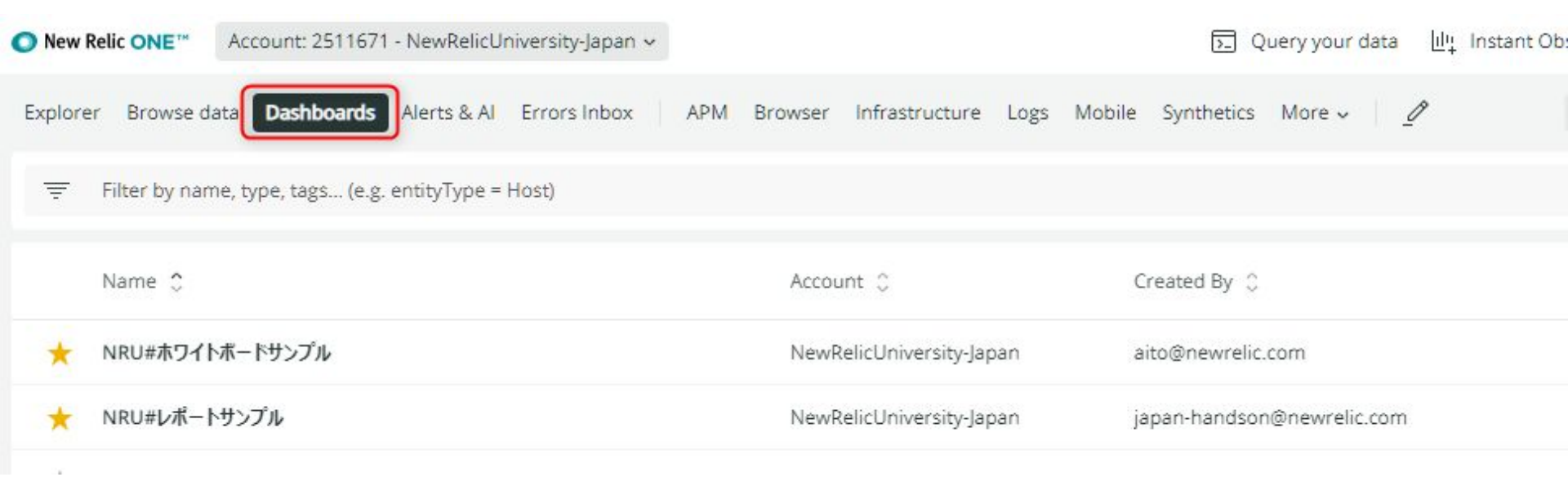
ハンズオン(3)ダッシュボード

Dashboardsメニューを選択し、右上の "Create a dashboard"を押下して新しいダッシュボードを 作成してください。

ダッシュボード名にはご自身のお名前を入れてください (日本語可)。

アカウントの選択メニューでは "NewRelicUniversity-Japan"を選択します。

### 2. 既存チャートの追加

ハンズオン(1)で確認したEC-siteのAPMの画面、およびハンズオン(2)で確認したInfrastructureの画面からそれぞれ1つずつ任意のチャートを、自分のダッシュボードに追加してください。

ハンズオン(3)ダッシュボード

- 3. 新規チャートの追加
  - 自分のダッシュボードを表示し、Create ChartからChartを作成して追加します。

### 4. アラートの確認

• Alertsを開き過去のインシデントを確認します。

ハンズオン(3)アラート

### 5. 通知設定の作成

[Alert policys]を開き[By policy]の設定で新しいAlertPolicyを作成します。

Policy名はダッシュボードと同じように自分の物とわかる名前を付けてください(日本語可)

新たに作成したAlertPolicyにNotification channelを作成します。

メールもしくはSlackを利用し自分用の通知を作成してください。

### 6. ベースラインアラート

 [Alert Policys] で自分で作成した Policyを選択しを選択し、[Add condition] からアラート条件の 設定画面を開いて、[Application metric baseline] を選択して、ベースラインアラートの感度設定 を確認しましょう。

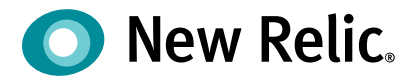

# 手順·解説

©2008–20 New Relic, Inc. All rights reserved

ハンズオン(3)ダッシュボード

### New Relic Oneの"Dashboards"メニューを選択し、右上の "Create a dashboard"を押下して新しい ダッシュボードを作成してください。

| O New Re   | Hic ONE" Account: 2511671 - NewRelicUniversity-Japan |                                     | 🖸 Query your data 년날 in    | stant Observability 🔠 Apps ⊘ Get starte      | 4 Q @ 🛱 🗗 🚺 🔍 -                |
|------------|------------------------------------------------------|-------------------------------------|----------------------------|----------------------------------------------|--------------------------------|
| Explorer   | Browse data Dathboards Alerts & Al Errors Inbox      | APM Browser Infrastructure Logs Mot | olle Synthetics More - 🏼 🖉 | D <sup>A</sup> Copy permalink → [}- Import o | lashboard + Create a dashboard |
| [▼]        | Filter by name, type, tags (e.g. entityType = Host)  |                                     |                            |                                              |                                |
| 3          | Name C                                               | Account 0                           | Created By                 | Last Edited 0                                | Created On C                   |
| *          | NRU#ホワイトホードサンプル                                      | NewRelicUniversity-Japan            | aito@newrelic.com          | May 20, 2021                                 | 0ct 29, 2020                   |
| *          | NRU#レポートサンプル                                         | NewRelicUniversity-Japan            | japan-handson@newrelic.com | Mar 17, 2021                                 | 0at 31, 2019                   |
|            |                                                      |                                     |                            |                                              |                                |
| Start quer | rying your data [Ctrl + Shift + O]                   |                                     |                            |                                              | 0                              |

ハンズオン(3)ダッシュボード

[Browse pre-built dashboards] ではプリセットの Dashboardを展開することができます。 今回は[Create a new dashboard] でDashboardを自作します。

Create a dashboard

LILI Browse pre-built dashboards Install a quickstart with dashboards made for what you're monitoring.

>

Create a new dashboard Build a dashboard from scratch and see what's happening with your data.

ハンズオン(3)ダッシュボード

ダッシュボード名にはご自身のお名前など、他の参加者と取り違え無い文言を入れてください (日本 語可)。

アカウントの選択メニューでは "2511671 NewRelicUniversity-Japan"を選択します。 [Create]をクリックすると空のグッシューザービジル・ボッセュナ

Create a dashboard

Dashboard name

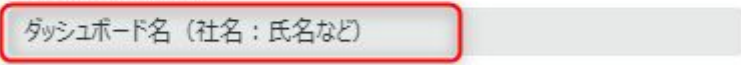

Select your account

Account: 2511671 - NewRelicUniversity-Japan ~

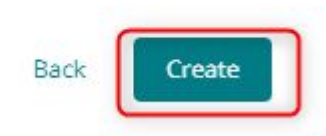

ハンズオン(3)ダッシュボード

ハンズオン(1)で確認したEC-siteのAPMの画面、およびハンズオン(2)で確認したInfrastructureの画面からそれぞれ1つずつ任意のチャートを、自分のダッシュボードに追加してください。

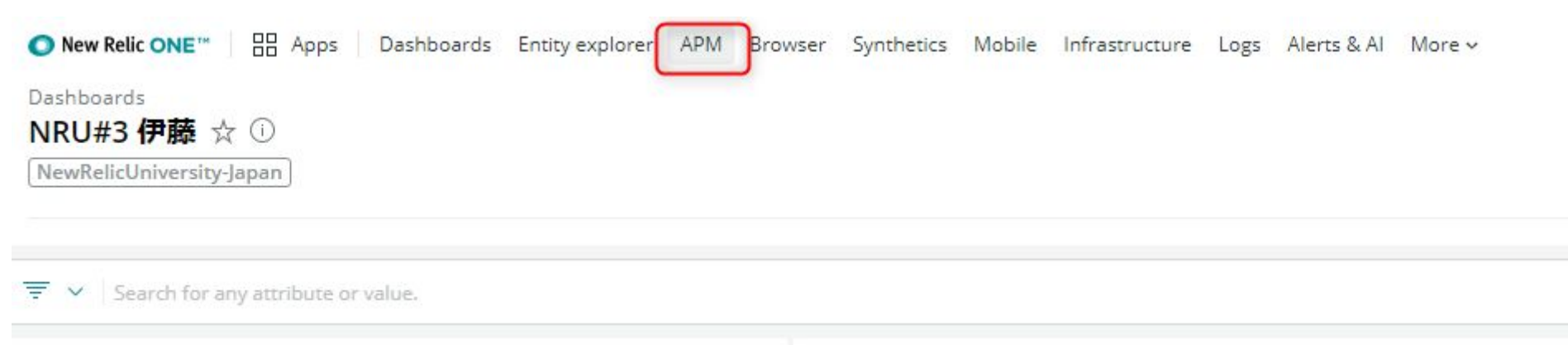

APM をクリックします。

ハンズオン(3)ダッシュボード

ハンズオン(1)で確認したEC-siteのAPMの画面、およびハンズオン(2)で確認したMySQLの画面から それぞれ1つずつ任意のチャートを、自分のダッシュボードに追加してください。

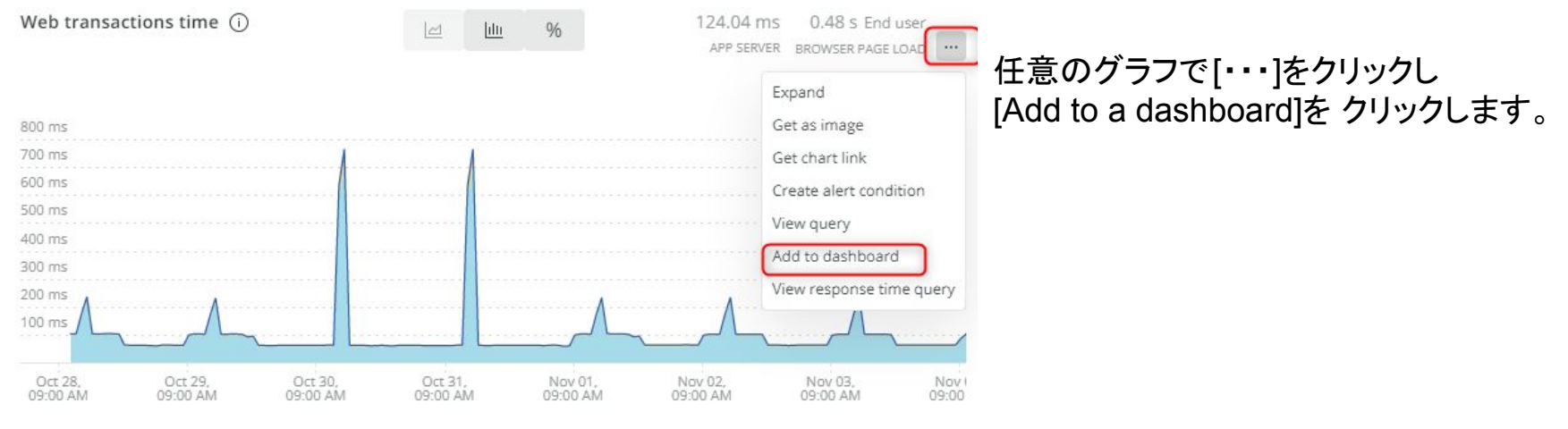

PHP • MySQL • Web external • Response time

ハンズオン(3)ダッシュボード

## ハンズオン(1)で確認したEC-siteのAPMの画面、およびハンズオン(2)で確認したInfrastructureの画面からそれぞれ1つずつ任意のチャートを、自分のダッシュボードに追加してください。

| Web transactions time            |                            |
|----------------------------------|----------------------------|
| Select an existing dashboard     |                            |
| We excluded dashboards you don't | t have permission to edit. |
| Q NRU                            |                            |
| Dashboard Name                   | Account                    |
|                                  | NewReli                    |
| NRU#ホワイトホートサンフル                  |                            |

チャートに名前を付け、自分のダッシュ ボードを検索して[Copy to dashboard] をクリックします。

ハンズオン(3)ダッシュボード

ハンズオン(1)で確認したEC-siteのAPMの画面、およびハンズオン(2)で確認したInfrastructureの画面からそれぞれ1つずつ任意のチャートを、自分のダッシュボードに追加してください。

| Average response time, by  | tier (ms)               |   |
|----------------------------|-------------------------|---|
| Copy to existing dashboard | Copy to a new dashboard |   |
| Q Search dashboards        |                         |   |
| Last added to              |                         |   |
| ✓ 伊藤NRU#2                  |                         |   |
| Recently viewed            |                         |   |
| NRU02                      |                         |   |
| All dashboards             |                         | 2 |
| 伊藤NRU#2                    |                         |   |
| NRU02                      |                         |   |

ダッシュボードを選択して [Copy]をクリッ クします。

同様に、[NewRelicUniversity-Japan]の MySQLからもChartを追加します。

ハンズオン(3)ダッシュボード

ハンズオン(1)で確認したEC-siteのAPMの画面、およびハンズオン(2)で確認したInfrastructureの画面からそれぞれ1つずつ任意のチャートを、自分のダッシュボードに追加してください。

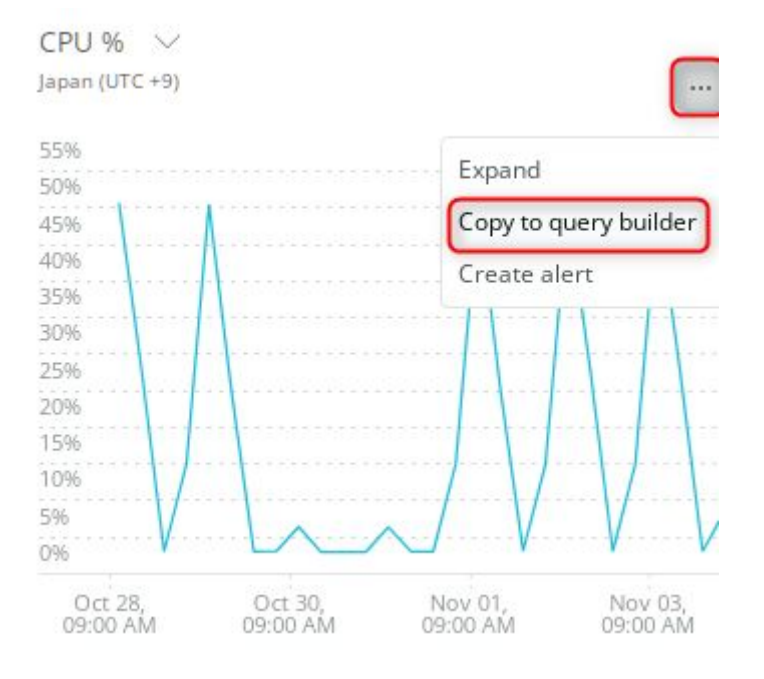

InfrastructureのHostから追加する場合 は「・・・」から「Copy to query builder」を クリックします。

ハンズオン(3)ダッシュボード

## ハンズオン(1)で確認したEC-siteのAPMの画面、およびハンズオン(2)で確認したInfrastructureの画面からそれぞれ1つずつ任意のチャートを、自分のダッシュボードに追加してください。

| Data explorer Query builder                                                                       |                                                                                                    | [Add to Dashboard]たクレ |
|---------------------------------------------------------------------------------------------------|----------------------------------------------------------------------------------------------------|-----------------------|
| Account: 2511671 - NewRelicUniversity-Japan ~                                                     | 🔘 PromQL-style 🖃                                                                                    |                       |
| SELECT average(cpuPercent) FROM SystemSample TIMESER<br>100 SINCE 7 days ago                      | S FACET entityId WHERE (entityId in ('4707049641037416929')) LIMIT                                  |                       |
| Add another query Your recent queries ~ Create alert                                              | Clear                                                                                               | Run                   |
| since 7 days ago × Q Update query with this time                                                  | ··· Chart name Enter a chart name                                                                   |                       |
|                                                                                                   | Chart type Line More visualizations in I/C                                                          | °<br>0 ∰              |
| 40<br>35<br>30                                                                                    | Other groups ①                                                                                      |                       |
| 25<br>20<br>15                                                                                    | Visible 🕥                                                                                           |                       |
| 10                                                                                                | y Axis                                                                                              |                       |
| 0<br>Oct 28, Oct 29, Oct 30, Oct 31, Nov<br>09:00 AM 09:00 AM 09:00 AM 09:00 AM 09:00 AM 09:00 AM | 4707049641037416929     Range Fit range to data     Nov 01, Iov 02, Nov 03, I     11:30 PM, 00 AM 0 |                       |
| 4707049641037416929                                                                               | WIT 0 Max Auto                                                                                      |                       |
| 178 events inspected in 108 ms ( 0.0 MEPS )                                                       | Legend                                                                                              |                       |

85

ハンズオン(3)ダッシュボード

ハンズオン(1)で確認したEC-siteのAPMの画面、およびハンズオン(2)で確認したInfrastructureの画面からそれぞれ1つずつ任意のチャートを、自分のダッシュボードに追加してください。

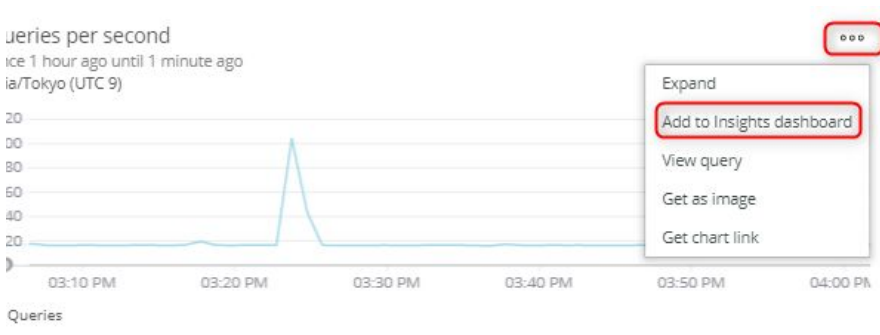

Third-party-Services(MySQL)から追加 する場合は [・・・]から [Add to Insights dashboard] を選択します。

ハンズオン(3)ダッシュボード

- 3. 新規チャートの追加
  - 自分のダッシュボードを表示し、Create ChartからChartを作成して追加します。

| Dashboards / ☆ 伊藤NRU#2 ▼<br>♥ ♀   Search for any another or value.                                                                                                    | ± 1 | D     D     Greate a c |
|----------------------------------------------------------------------------------------------------|-----|------------------------|
| 👻 🛩   Search far any attribute or value.                                                                                                    |     | Create a c             |
|                                                                                                    |     |                        |
| Average response time, by tier (ms)<br>Since 20 hours ago until 19 hours ago                                                                                                    |     |                        |
| 20 ms                                                                                                    |     |                        |
| 15 ms                                                                                                    |     |                        |
| 10 ms                                                                                                    |     |                        |
| Sms                                                                                                    |     |                        |
| 0 ms                                                                                                    |     |                        |
| Ort \$0.         Ort \$0.         Ort \$0. <t< td=""><td></td><td></td></t<> |     |                        |
| ● Java ● Response time ● MySQL                                                                                                    |     |                        |
| Max Connections, by node                                                                                                    |     |                        |
| 25                                                                                                    |     |                        |
| 20                                                                                                    |     |                        |
| 15                                                                                                    |     |                        |
| 10                                                                                                    |     |                        |
| 5                                                                                                    |     |                        |
|                                                                                                    |     |                        |

### ダッシュボードを開き[+]アイコンをクリッ クします。 [Add a chart]を選択してチャートを作成 します。

#### Add to your dashboard

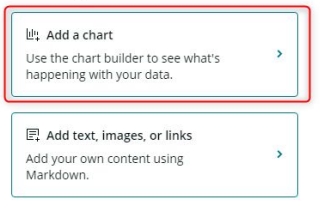

デチャネテトビルダーの使い方 チャートに表示したいデータを選択 データの絞り込み(オプション) この例では、TransactionというEventから 例、特定のアプリのデータのみを表示する durationという属性を選択し、平均値を出す Account Demotron V2 Data Type: Events Metrics = Narrow results to appName = 'Plan ...rvice' × Ent View a chart with Transaction : duration : average X 1 Last 30 mins × Clear Facet by name × Limit 10 Compare no comparison 1 比較のための過去の データのグループ分け(オプション) 表示させるデータ期間 データを重ねて表示 例トランザクション名ごとにデータを分けて表示 (オプション)

ハンズオン(3)アラート

- 4. アラートの確認
  - Alertsを開き過去のインシデントを確認します。

Alert & AI を開き、Incidentsを開きます。

| O New Relic ONE™    | Account: 2511671 - NewR | elicUniversity-Japan 🐱 |                        |
|---------------------|-------------------------|------------------------|------------------------|
| Explorer Browse d   | ata Dashboards Alerts   | & AI Errors Inbox AP   | PM Browser Infrastruct |
| Overview            |                         | Open incidents         | All incidents          |
| Issues & activity   |                         |                        |                        |
| ALERTS              |                         |                        |                        |
| Incidents           | )                       |                        |                        |
| Events              |                         |                        |                        |
| Policies            |                         |                        |                        |
| Notification channe | els                     | г                      | here are n             |

89

ハンズオン(3)アラート

- 4. アラートの確認
  - Alertsを開き過去のインシデントを確認します。

| O New Relic ONE <sup>**</sup> | s Dashboards    | Entity explorer   | APM       | Browser | Synthetics | Mobile | Infrastructure | Logs | AI | [A        |
|-------------------------------|-----------------|-------------------|-----------|---------|------------|--------|----------------|------|----|-----------|
| Applied Intelligence          | Account: 251167 | I - NewRelicUnive | rsity-Jap | oan 🗸   |            |        |                |      |    | <u>ام</u> |
|                               |                 |                   |           |         |            |        |                |      |    |           |

[All Incidents] を開きインシデン トを確認します。

| Overview              | Open incid | ents All incidents                                                     |      |
|-----------------------|------------|------------------------------------------------------------------------|------|
| ALERTS                |            |                                                                        |      |
| Incidents             | (Search ir | ncidents                                                               |      |
| Events                | ID 0       | Name                                                                   | Open |
| Policies              | 152396483  | EC-site triggered Web transaction throughput<br>(Baseline) in アラートポリシー |      |
| Notification channels |            |                                                                        |      |
| Muting rules          | 152384781  | EC-site triggered Web transaction throughput<br>(Baseline) in アラートポリシー |      |

ハンズオン(3)アラート

### 4. アラートの確認

• Alertsを開き過去のインシデントを確認します。

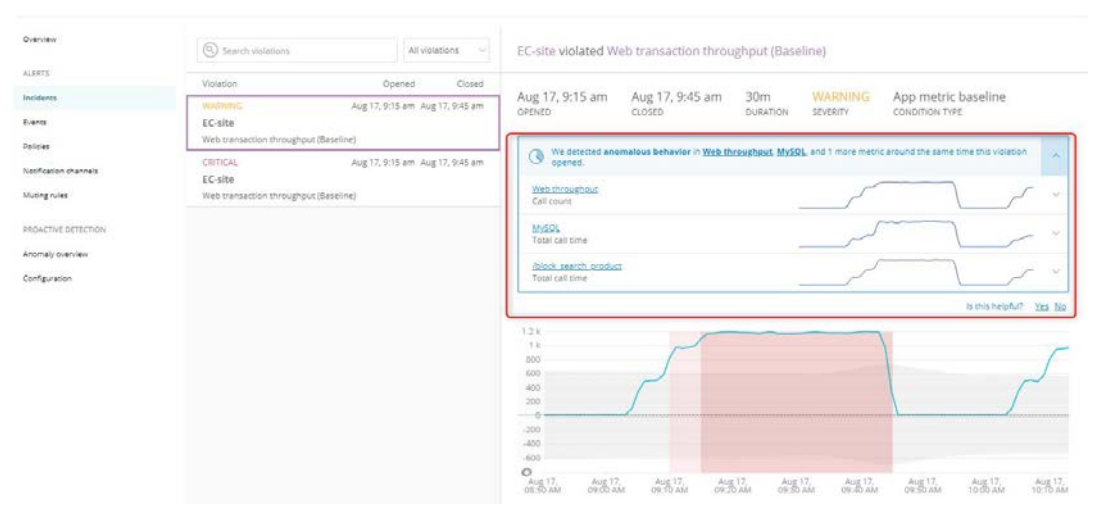

New Relic Alerts ではインシデントを検 知した際に 自動的に関連がありそうな情報を表示し ます。 ※出ない場合もあります。

ハンズオン(3)アラート

### 5. 通知設定の作成

Muting rules

• Pollicies を開き[New alert policy]をクリックします。

| ● New Relic ONE <sup>™</sup> Account: 25 | 511671 - NewRelicUniversity-Japan 🐱 |            |                |           | <u>}</u> (    | Query your data 🛛 📗 | 14 Instant Observability | 🗄 Apps ⊘ Gets      | tarted Q 🕜               | 🗟 🗗 🚺 🔘          |
|------------------------------------------|-------------------------------------|------------|----------------|-----------|---------------|---------------------|--------------------------|--------------------|--------------------------|------------------|
| Explorer Browse data Dashbo              | oards Alerts & Al Errors Inbox A    | PM Browser | Infrastructure | Logs Mobi | le Synthetics | More 🗸 🖉            |                          |                    |                          | Copy permalink 🔍 |
| Overview<br>Issues & activity            | Search policies                     |            |                |           |               |                     |                          | + New alert policy | Browse pt                | e-built alerts   |
| ALERTS                                   | Policy                              |            |                |           | ^             | Conditions 🤇        | Channels 🗘               | Open<br>incidents  | Last $\Diamond$ incident |                  |
| Incidents                                | アラートポリシー                            |            |                |           |               | 2                   | 2                        | 0                  | Apr 20, 2:01<br>am       | ŵ                |
| Policies                                 | インシデントインテリジェンス                      |            |                |           |               | 1                   | 0                        | 0                  | Nov 3, 5:53<br>am        |                  |
| Notification channels                    | ダッシュボードハンズオン用                       | アラートポリシー   |                |           |               | 1                   | 0                        | 0                  | 2:21 am                  | 1                |

ハンズオン(3)アラート

通知設定の作成 5.

Applied Intelligence Account: 2511671 - NewRelicUniversity-Japan ~

ALERT POLICY NAME にわかり易い名前を入力し、[By pollicy]を選択します。 ٠

| Overview              | Create alert r      |                                                                                                    | 他の参加者と名前がぶつからないよう                            |
|-----------------------|---------------------|----------------------------------------------------------------------------------------------------|----------------------------------------------|
| ALERTS                | create alere p      | oncy                                                                                                    | に日月のホリノーとりがる日前を入れ                            |
| Incidents             |                     |                                                                                                    | てください。                                       |
| Events                | ALERT POLICY NAME   | Give your policy a concise and descriptive name.                                                                                                    |                                              |
| Policies              |                     | 通知ポリシー                                                                                                    |                                              |
| Notification channels |                     |                                                                                                    |                                              |
| Muting rules          |                     |                                                                                                    |                                              |
| PROACTIVE DETECTION   | INCIDENT PREFERENCE | Specify how incidents should be created when conditions in this alert policy are<br>sent only when an incident opens. Is acknowledged, and closes.)         | violated. (I                                 |
| Anomaly overview      |                     |                                                                                                    |                                              |
| Configuration         |                     | By policy<br>All violations within this policy will be grouped into a single incident;<br>only one open incident at a time for this alert policy            |                                              |
|                       |                     | By condition<br>All violations within a condition in this policy will be grouped into a<br>single incident; only one incident at a time per alert condition |                                              |
|                       |                     | By condition and entity<br>An incident will open every time an entity violates a condition in this<br>policy                                                | ©2008–20 New Relic, Inc. All rights reserved |

©2008–20 New Relic, Inc. All rights reserved **O New Relic.** 

93

ハンズオン(3)アラート

- 5. 通知設定の作成
  - [Create alert policy]ボタンをクリックして、AlertPolicyを作成します。

#### NOTIFICATION CHANNELS

To get notified when incidents occur, you need to associate this policy with a notification channel. You can select a channel after you create the policy.

Cancel Create alert policy

ハンズオン(3)アラート

- 5. 通知設定の作成
  - [Notification channels] を選択し[New notification channel]をクリックします。

| Applied Intelligence  | ccount: 2511671 - NewR | lelicUniversity-Japan 🗸                                             |                         |                            |
|-----------------------|------------------------|---------------------------------------------------------------------|-------------------------|----------------------------|
| Overview              | Search                 | channels                                                            |                         | + New notification channel |
| ALERTS                |                        |                                                                     |                         |                            |
| Incidents             | Туре                   | ^ Channel name                                                      | Policy<br>subscriptions |                            |
| Events                | SLACK                  | NRU-Slack                                                           | 1                       | 面                          |
| Policies              | USER                   | Akihiro Ito <aito@newrelic.com></aito@newrelic.com>                 | 0                       |                            |
| Notification channels | USER                   | Akihiro Ito <qryuu.maoto@gmail.com></qryuu.maoto@gmail.com>         | 0                       |                            |
| Muting rules          | USER                   | NRU Japan <japan-handson@newrelic.com></japan-handson@newrelic.com> | 1                       |                            |

ハンズオン(3)アラート

- 5. 通知設定の作成
  - [Channel Type] で [Email]を選択し自分で受信確認が出来るメールアドレスを設定してください。

| lect a   | charmer  | type     |            |   |  |
|----------|----------|----------|------------|---|--|
| <u> </u> | Email    |          | ~          |   |  |
| nail     |          |          |            |   |  |
| apan-    | handson+ | -0206@ne | wrelic.cor | n |  |

ハンズオン(3)アラート

### 5. 通知設定の作成

• [policies]で先ほど自分で作成したポリシーを選択します。

| O New Relic ONE™ ☐ ☐ App | s Dashboards Entity explorer     | APM Browser   | Synthetics M | obile Infrastructure | e Logs | Alerts & Al | More ~ | Q        | Search | h   | Q |
|--------------------------|----------------------------------|---------------|--------------|----------------------|--------|-------------|--------|----------|--------|-----|---|
| Applied Intelligence     | Account: 2511671 - NewRelicUnive | rsity-Japan v |              |                      |        |             |        |          |        |     |   |
| Overview                 | Q sourch policies                |               |              |                      |        |             |        |          |        |     |   |
| ALERTS                   | Search policies                  |               |              |                      |        |             |        |          |        |     |   |
| Incidents                | Policy                           |               |              |                      | ~      | Conditio    | ns o   | Channels |        | 0 C | p |
| Events                   | アラートポリシー                         | ٦             |              |                      |        |             | 2      |          |        | 2   |   |
| Policies                 |                                  |               |              |                      |        |             | 2      |          |        |     |   |
| Notification channels    |                                  |               |              |                      |        |             |        |          |        |     |   |

Muting rules

ハンズオン(3)アラート

### 5. 通知設定の作成

[Notification channels]タブを選択します。
 [Add notification channels]ボタンをクリックします。

ポリシー作成 3 Incident preference: By policy Delete this policy id: 1010195 Last modified 4:37 pm by NRU Japan (i) Add a notification channel to receive alerts 0 Alert conditions 0 Notification channels

### Add notification channels to this policy

Your channels tell us who to notify when incidents are opened, acknowledged, and closed.

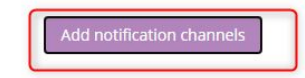

ハンズオン(3)アラート

- 5. 通知設定の作成
  - [Notification channel]タブを選択します。
  - ・ 先ほど登録した自分のメールアドレスに✓を付けて[Update policy]をクリックします。

| 1 channel selected |                                 |                          |
|--------------------|---------------------------------|--------------------------|
| Browse all         |                                 |                          |
| Email              | 2 channels selected             |                          |
| 🛅 HipChat          | Browse all > Email              |                          |
| PagerDuty          | Search channels                 |                          |
| 🗁 VictorOps        | Select: Page None               | Filter: All Selected (1) |
|                    | Japan-handson+0206@newrelic.com |                          |
|                    | 1 - 1 of 1                      |                          |
|                    |                                 | Cancel Update policy     |

ハンズオン(3)アラート(オプション)

### 5. 通知設定の作成(オプション)

• Slackの管理権限をお持ちの場合、New RelicアプリをSlackに追加していただく事で、Slack通知が利用できます。

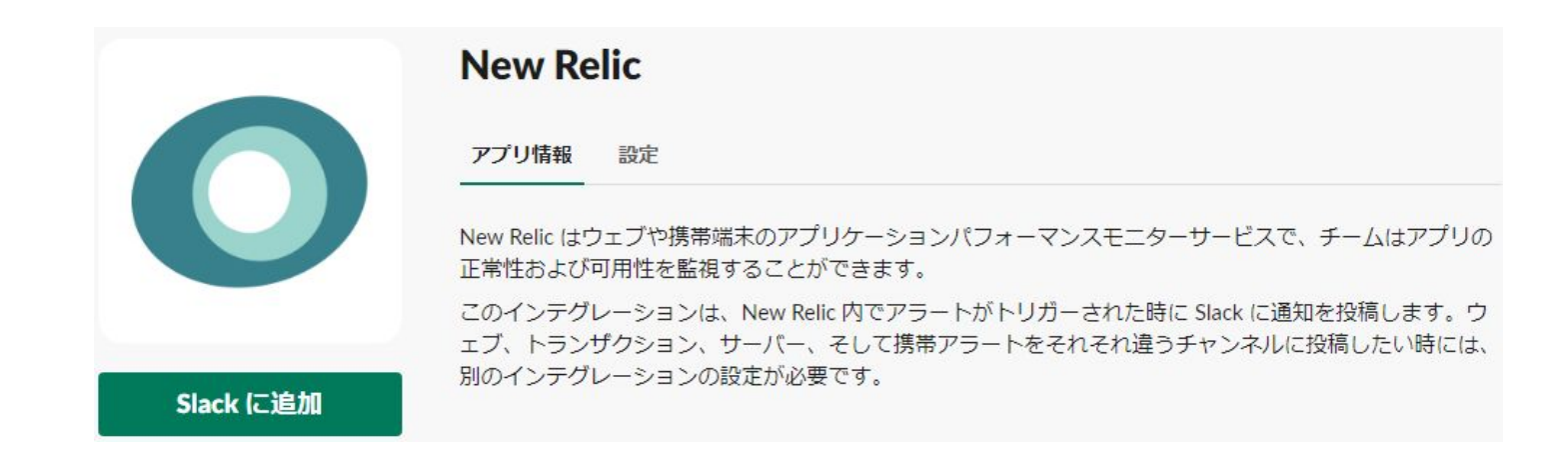

ハンズオン(3)アラート(オプション)

### 5. 通知設定の作成(オプション)

Slackの管理権限をお持ちの場合、New RelicアプリをSlackに追加していただく事で、Slack通知が利用できます。

New Relic Alerts

リアルタイム アプリケーション パフォーマンス管理。

New Relic はウェブや携帯端末のアプリケーションパフォーマンスモニターサービスで、チームはアプリの正常性および可用性を監視 することができます。

このインテグレーションは、New Relic 内でアラートがトリガーされた時に Slack に通知を投稿します。ウェブ、トランザクション、サーバー、そして携帯アラートをそれそれ違うチャンネルに投稿したい時には、別のインテグレーションの設定が必要です。

このインテグレーションを追加できるのは、チームの New Relic アカウントの管理者のみです。

| まず New Relic アラートを投稿するチャンネルを選択します。 | # new-relic-通知         | ~            |
|------------------------------------|------------------------|--------------|
|                                    | ⊘ 新しいチ                 | ヤンネルが作成されました |
|                                    | New Relic インテグレーションの追加 |              |

ハンズオン(3)アラート(オプション)

### 5. 通知設定の作成(オプション)

- Slackの管理権限をお持ちの場合、New RelicアプリをSlackに追加していただく事で、Slack通知が利用できます。
- アプリで生成した[Webhook URL]をchannel 設定に入力してください。

| Select a channel type                 | Webhook URL                                               |                                   |                              |
|---------------------------------------|-----------------------------------------------------------|-----------------------------------|------------------------------|
| 🗱 Slack                               | このインテグレーションを設定する場<br>今には、このUPLを Now Polic Alorts          | https://hooks.slack.com/services/ | prost in the Brancip Distant |
| Channel name                          | 日には、この OKE を New Keil Alerts<br>にペーストします。<br>セットアップの手順を表示 |                                   | Copy URL • 再生成する             |
| NRU-Slack                             |                                                           |                                   |                              |
| URL                                   |                                                           |                                   |                              |
| https://hooks.slack.com               | n/services/                                               |                                   |                              |
| Team channe <mark>l</mark> (optional) | )                                                         |                                   |                              |
| #new-relic-通知                         |                                                           |                                   |                              |

Create channel

ハンズオン(3)アラート

- 6. ベースラインアラート
  - [Alert Policys] で先ほど作成したAlertPolicyを選択し[Alert conditions]タブを選択し Create a condition ボタンをクリックします。

| 通知設定               |                        | င့်္ပို Incident preference: <b>By polic</b> |
|--------------------|------------------------|----------------------------------------------|
| 0 Alert conditions | 1 Notification channel | Last                                         |

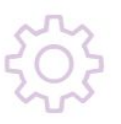

This policy doesn't have any conditions

Alert conditions are the criteria for creating incidents.

Notifications are sent when incidents are created.

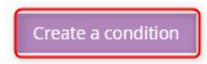

ハンズオン(3)アラート

- 6. ベースラインアラート
  - [Application metric baseline] を選択して、ベースラインアラートの感度設定を確認しましょう。

| New condition      |                       |                                                    |                                | ⊗ Cancel              |                                                        |
|--------------------|-----------------------|----------------------------------------------------|--------------------------------|-----------------------|--------------------------------------------------------|
| 1. Categorize      |                       |                                                    |                                |                       |                                                        |
| NRQL APM Brow      | wser Mobile Synt      | hetics Infrastructure<br>QL conditions. Learn more |                                |                       | APM>Application metric baseline を<br>選択し Nextをクリックします。 |
| Application metric | JVM health metri      | c Key transaction metri                            | c Web transactions percentiles |                       |                                                        |
| External service   | Application metric ba | seline                                             |                                |                       |                                                        |
|                    |                       |                                                    | 3                              | Next, select entities |                                                        |

ハンズオン(3)アラート

- 6. ベースラインアラート
  - [Application metric baseline] を選択して、ベースラインアラートの感度設定を確認しましょう。

| 2. 1 entity selected |                                                       |                        |
|----------------------|-------------------------------------------------------|------------------------|
| Search applications  |                                                       |                        |
| Select: All (2) None | View: All (2) Selected (1) Unselected (1)             | アプリケーションを選択して Nextをクリッ |
| EC-site              |                                                       | クします。                  |
| PHP Application      |                                                       |                        |
|                      |                                                       |                        |
|                      |                                                       |                        |
|                      |                                                       |                        |
|                      |                                                       |                        |
|                      |                                                       |                        |
|                      |                                                       |                        |
|                      | K Back to Name and Categorize Next, define thresholds |                        |
|                      |                                                       |                        |

ハンズオン(3)アラート

- 6. ベースラインアラート
  - [Application metric baseline] を選択して、ベースラインアラートの感度設定を確認しましょう。

| New condition                                        |                                                                                                    |                 |                               |                                              |                           | ⊗ Cancel                 |
|------------------------------------------------------|----------------------------------------------------------------------------------------------------|-----------------|-------------------------------|----------------------------------------------|---------------------------|--------------------------|
| 1. Categorize                                        |                                                                                                    |                 |                               |                                              | APM - App                 | lication metric baseline |
| 2. Select entities                                   |                                                                                                    |                 |                               |                                              |                           | 1 entity                 |
| 3. Define thresholds<br>Baseline Direction: New Uppe | er and lower $\simeq$                                                                                                    |                 | PHP Application ~             |                                              |                           | 🖯 Lest 2 days 🗟          |
| When any target application                          | Search metric names                                                                                                    | 2               | 0.004<br>0.003                |                                              |                           |                          |
| Datastore/statement/MySQ<br>has an average value ~   | Key metrics<br>Web transaction time<br>Web transaction throughput<br>Transaction database time<br>Web transaction external service time | ninutes         | 0.002<br>0.001<br>0<br>-0.001 | Muhh.                                        | stat                      | that                     |
| more violations                                      | Non-web transaction time<br>Web transaction database time<br>Non-web transaction database time                                          | ewer violations | Oct 30,<br>12:00 AM           | Oct 30,<br>12:00 PM<br>Average search metric | Oct 31,<br>12:00 AM       | Oct 31,<br>12:00 PM      |
| Condition Name                                       | Custom metric<br>Search metric names                                                                                                    |                 | To see values not visible     | e in larger time window                      | is, click and drag to zoo | om the chart             |

### 評価対象とするメトリクスを選択します。

ハンズオン(3)アラート

- 6. ベースラインアラート
  - [Application metric baseline] を選択して、ベースラインアラートの感度設定を確認しましょう。

| New condition                                                                                                    |                                                                               |                                                 |                                                  | (S) Cancel                  |
|----------------------------------------------------------------------------------------------------|-------------------------------------------------------------------------------|-------------------------------------------------|--------------------------------------------------|-----------------------------|
| 1. Categorize                                                                                                    |                                                                               |                                                 | APM                                              | Application metric baseline |
| 2. Select entities                                                                                                    |                                                                               |                                                 |                                                  | 1 entity                    |
| 3. Define thresholds Baseline Direction: New Upper and lower > When any target application Web transaction throughput > Control count deviates from the baseline for at least > s minutes | PHP Application C<br>DHP Applications<br>2 k<br>1.5 k<br>1 k<br>500<br>0      |                                                 | LI LA ARAAAAAAAAAAAAAAAAAAAAAAAAAAAAAAAA         | Carraya S                   |
| more violations     fewer violations                                                                                                    | -500<br>-1 k<br>1.5 k                                                         |                                                 |                                                  | No.                         |
| Condition Name                                                                                                    | Oct 30,<br>12:00 AM                                                           | Oct 30,<br>12:00 PM                             | Oct 31,<br>12:00 AM                              | Oct 31,<br>12:00 PM         |
| Web transaction throughput (Baseline)  G) Add runbook URL                                                                                                    | <ul> <li>Web transaction throughp<br/>To see values not visible it</li> </ul> | out • Average web tran<br>in larger time window | nsection throughput<br>is, click and drag to zoo | om the chart                |
|                                                                                                    |                                                                               |                                                 | ς Back to Select entitie                         | es Create condition         |

スライダを左右に動かす事でベースラインの広さが変 化します。 実際のグラフを見ながらどの程度の外れた場合に通知 が必要なのかを検討してください。

ハンズオン(3)アラート

- 6. ベースラインアラート
  - ベースラインアラートを利用することで、あらかじめ閾値を決められない未知の障害兆候に対して、普段の挙動とは異なる変動を検知し、
     潜在的な障害の可能性に対して未然に対処することが可能となります。
  - これまでの固定された閾値による監視とベースライン監視を組み合わせて サービスが止まる前に対処が出来る運用が可能となります。
### New Relic AI (Applied Intelligence)

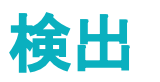

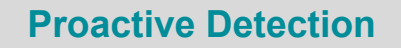

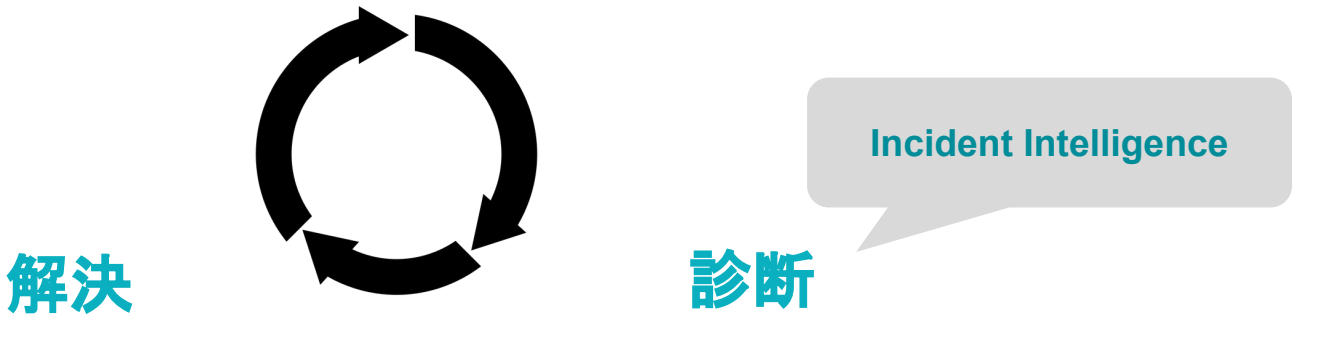

### **Proactive Detection**

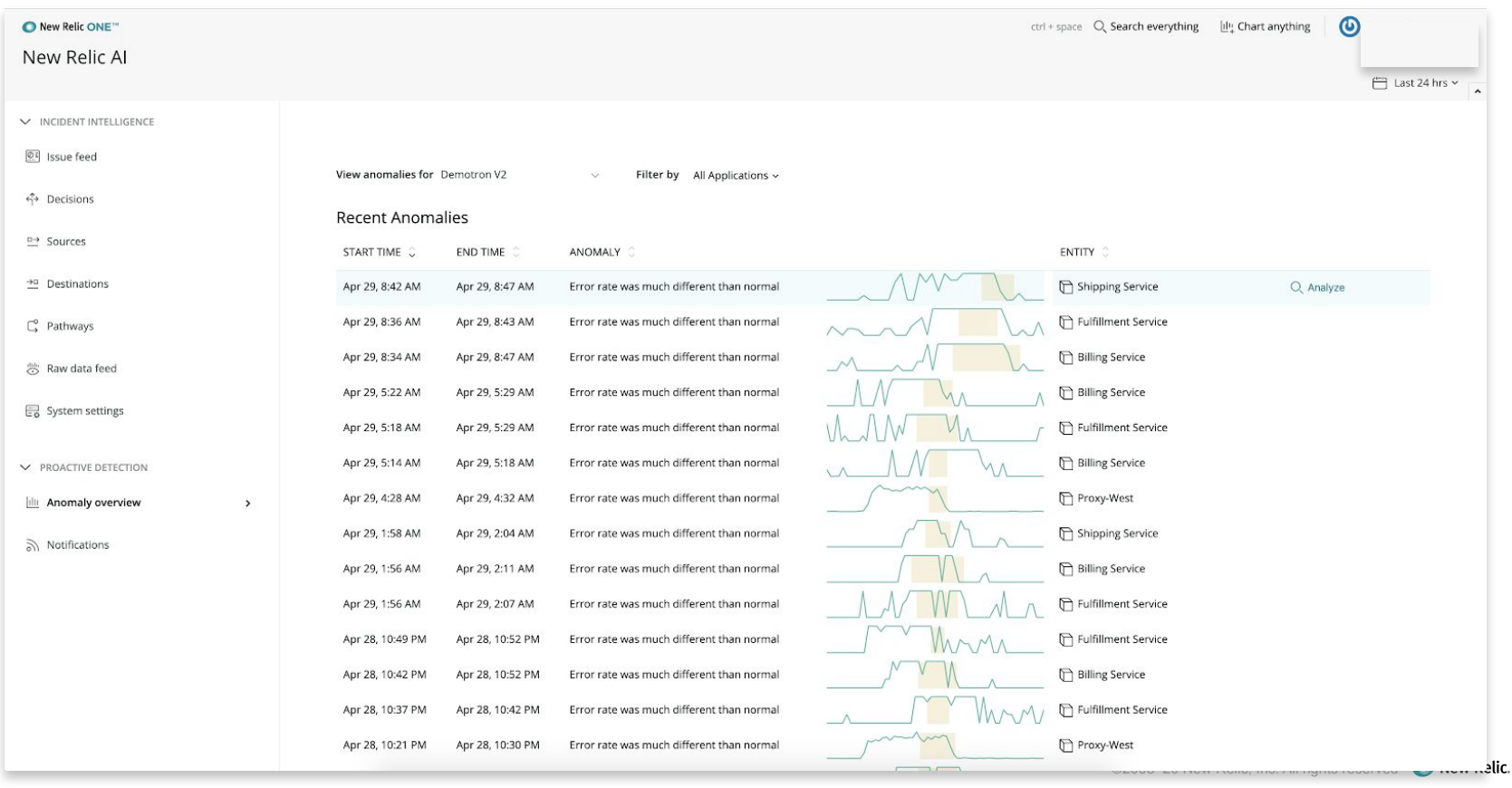

110

### **Proactive Detection Dashboard**

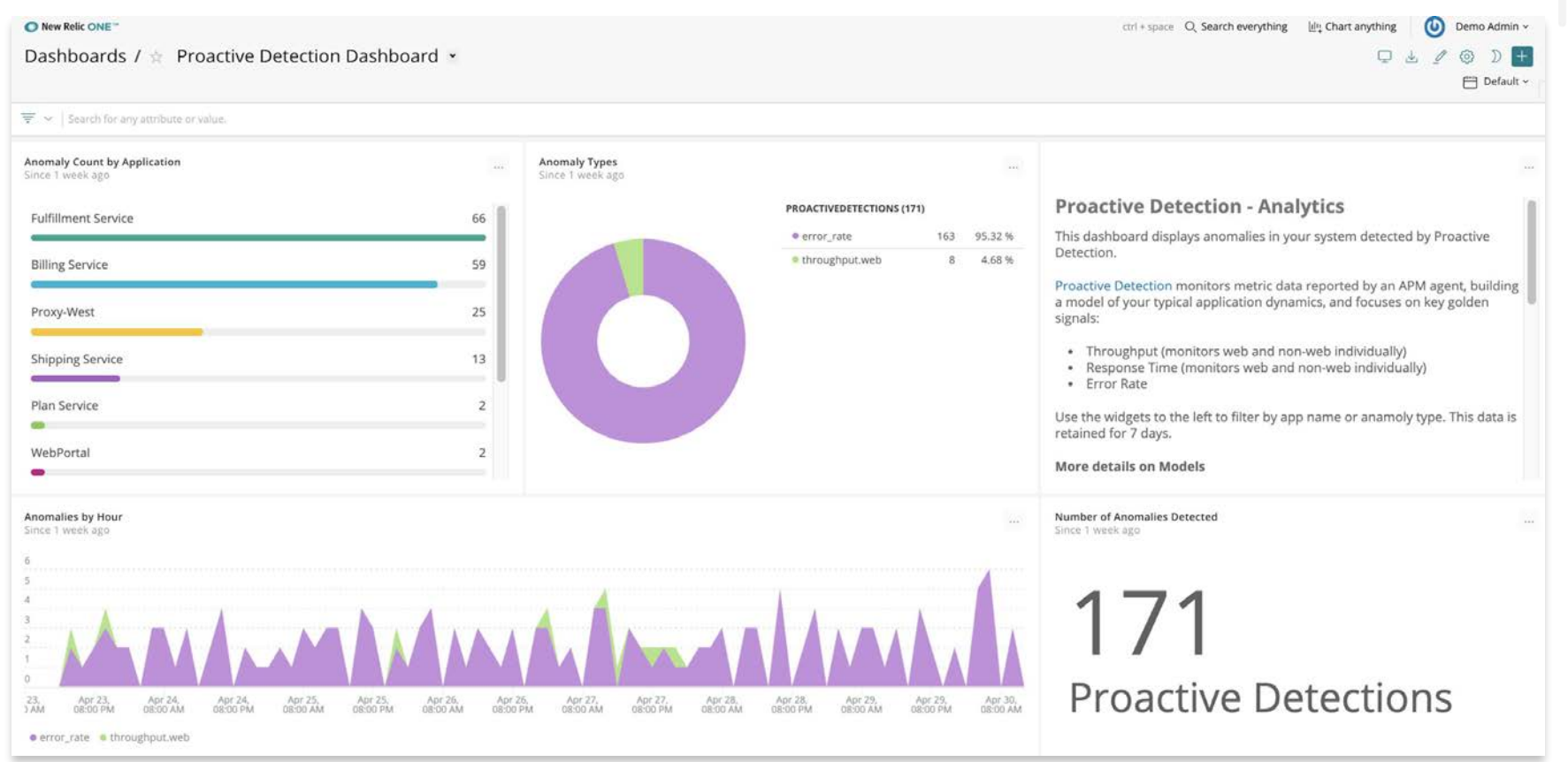

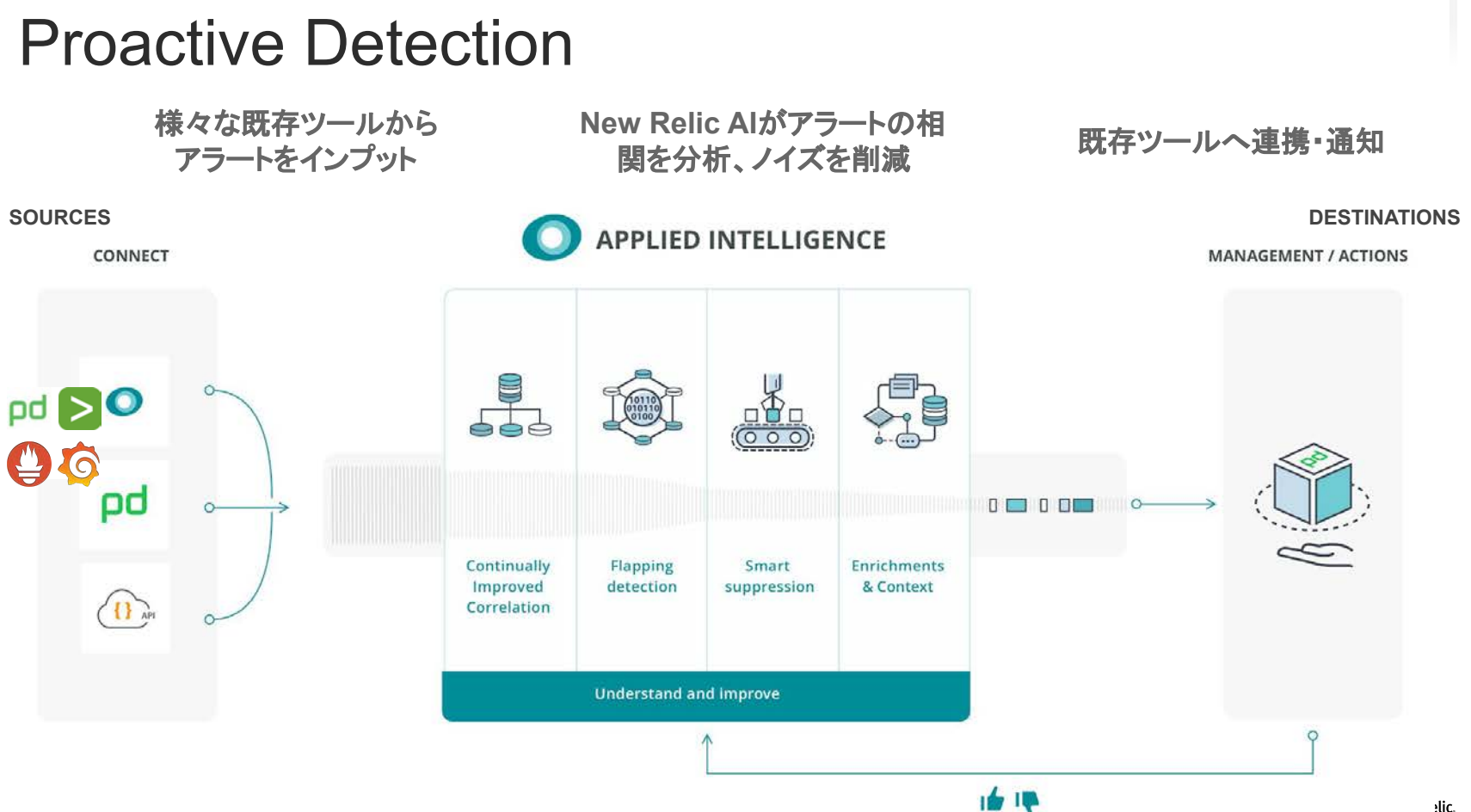

### **Proactive Detection**

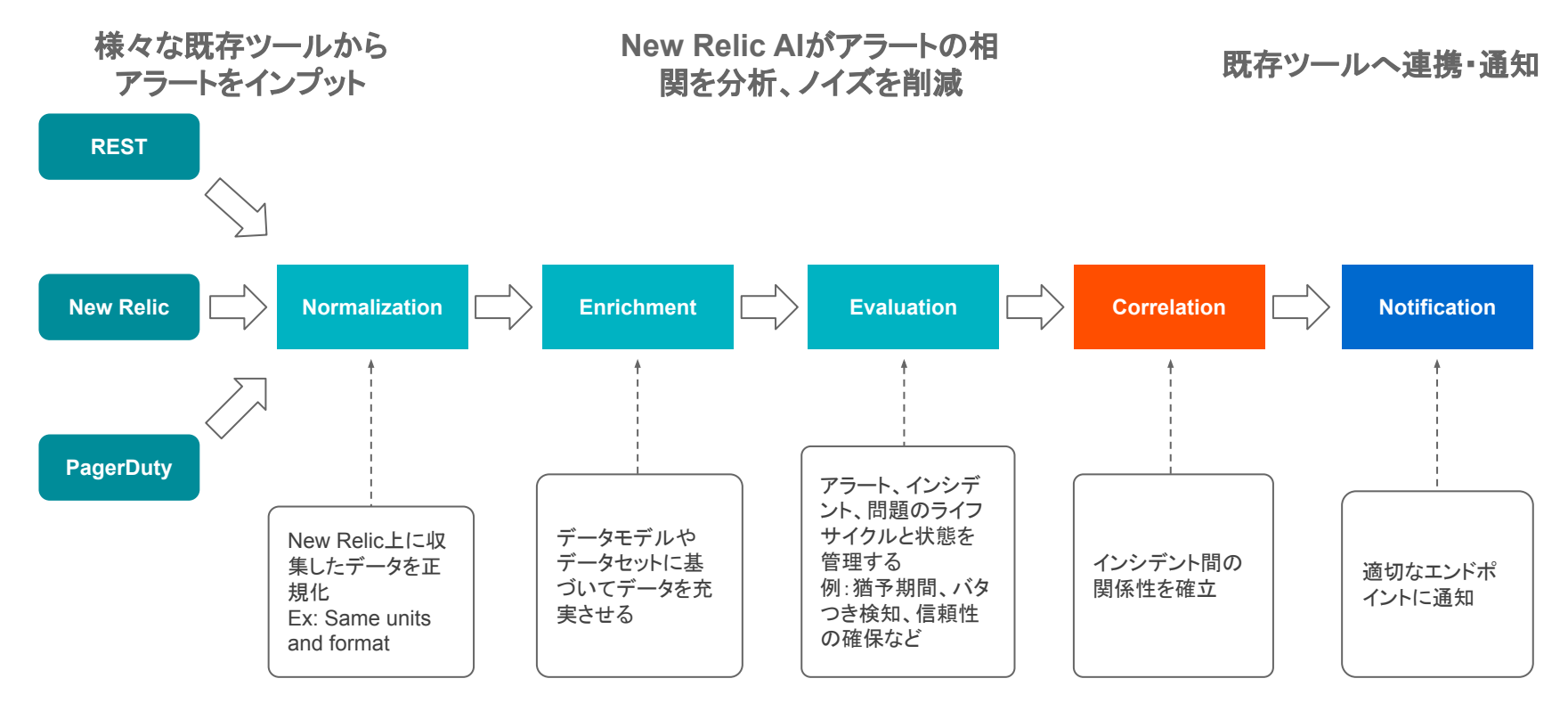

## ぜひNew Relicをお試しください!

### 弊社サイトからサインアップ <u>https://newrelic.com/signup</u>

#### New Relic.

Free access to all of New Relic. Forever.

With your new account, you get:

Perpetually free access 100 GB/month of free data ingest. 1 free full access user. Unlimited free basic users.

One data platform for all metrics, logs, events, and traces Petabyte scale. Millisecond speed. Pennies per gigabyte (beyond free tier).

Easily visualize, analyze & troubleshoot your entire stack APM, Infrastructure Monitoring, Digital Experience Monitoring, Applied Intelligence, and more.

#### NAME

e.g. Katherine Johnson

#### EMAIL

name@company.com

By signing up, you're agreeing to Terms of Service and Services Privacy Notice.

Sign up

Have an account? Log in

# New Relic 実践入門

### 希望者に無償提供中(11月15日まで)

ついに発売された New Relic の全てを理解できる 330 ページにわたる技術書籍。オブザーバビリティの基本 から New Relic One の基本機能、さらには 16のオブ ザーバビリティ実装パターンまで含めた、初心者から応 用を理解したい上級者まで対象にした New Relic の パーフェクトガイドブック。

無償提供希望はこちらのGoogle Form から

https://forms.gle/jqiYmWRYt8Hf1nHk8

### アプリケーション開発者 フロントエンド開発者 モバイルアプリ開発者 インフラ管理者 プロジェクトマネージャー プロダクトマネージャー **New Relic** 実践入門 監視からオブザーバビリティへの変革 松本 大樹、佐々木 千枝、田中 孝佳、伊藤 覚宏、清水 毅、 齊藤恒太、瀬戸島 敏宏、小口 拓、東 卓弥、会澤 康二 ∞ すべてを観測し、開発の高度化と

信頼性を高める運用を実現する

 Azure
 GCP
 モノドイル
 Serverless
 Kubernetes

 ログ昭和
 高州版アラート
 AlOps
 SRE
 DevOps
 OSS 通用

 C
 Go
 Java
 .NET
 Node,js
 PHP
 Python
 Ruby

SE

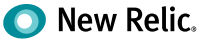

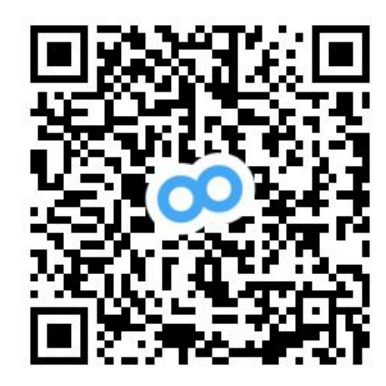

# Thank You

aito@newrelic.com @qryuu

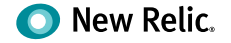